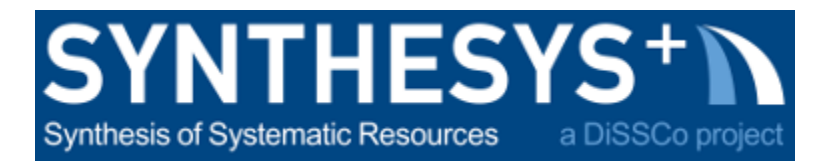

# MS57 Training guide: Segmentation workflow Dragonfly ORS (RBINS)

The Dragonfly ORS segmentation training guide aims to show the basic automatic segmentation option, independent of version updates, using the free (for students, institutes, university workers, etc.) software Dragonfly ORS (version 2021.1.0.977).

| 1) | Data import                         | 2  |
|----|-------------------------------------|----|
| 2) | Display and manipulate your dataset | 13 |
| 3) | Image segmentation                  | 20 |
| 4) | Credits                             | 24 |

## 1) Data import

**ORS** Dragonfly tutorial: <u>Image Import in Dragonfly</u>

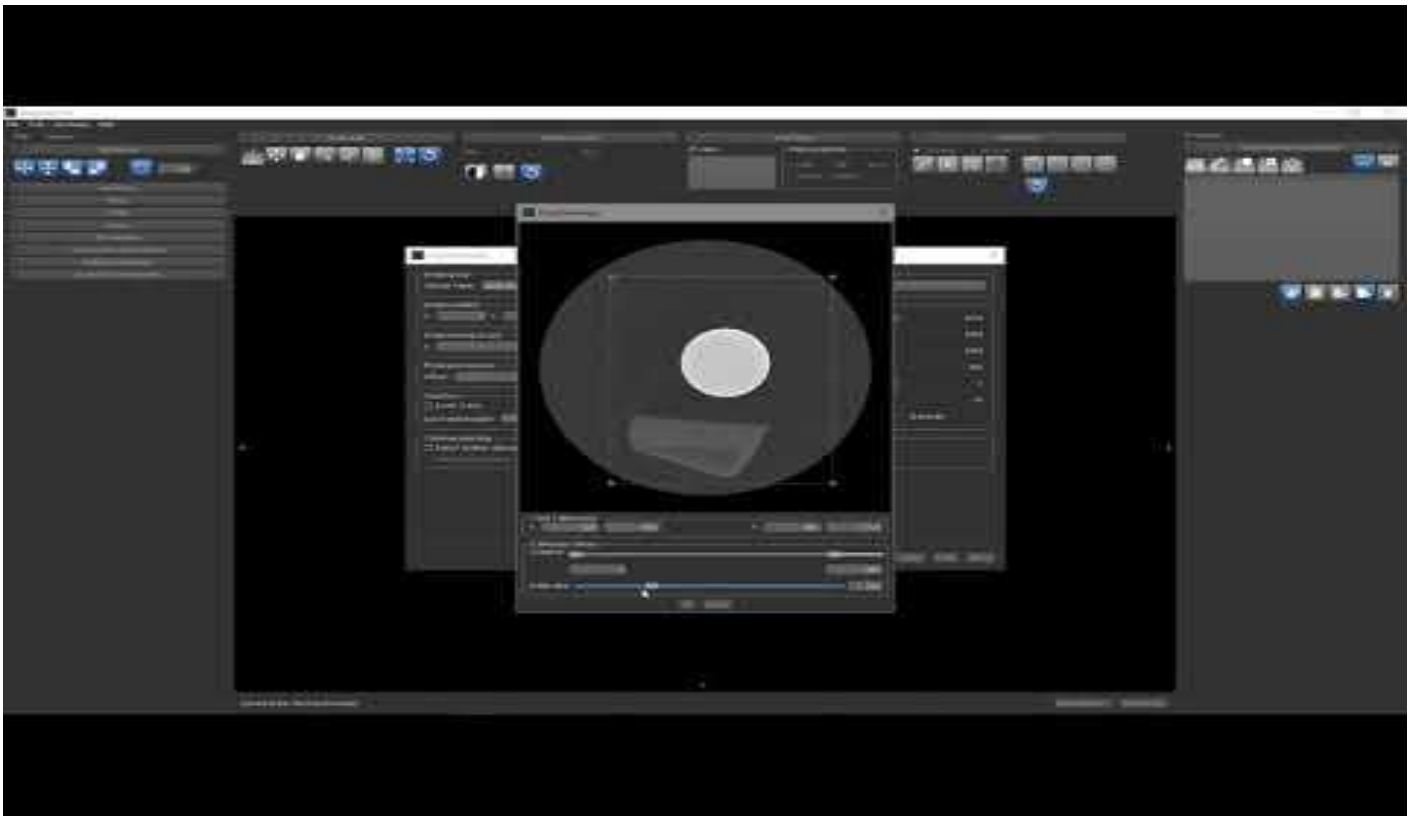

- Open ORS Dragonfly
- Import your dataset (dataset = stack of TIFF images acquired after the reconstruction process)

File -> Import Image Files

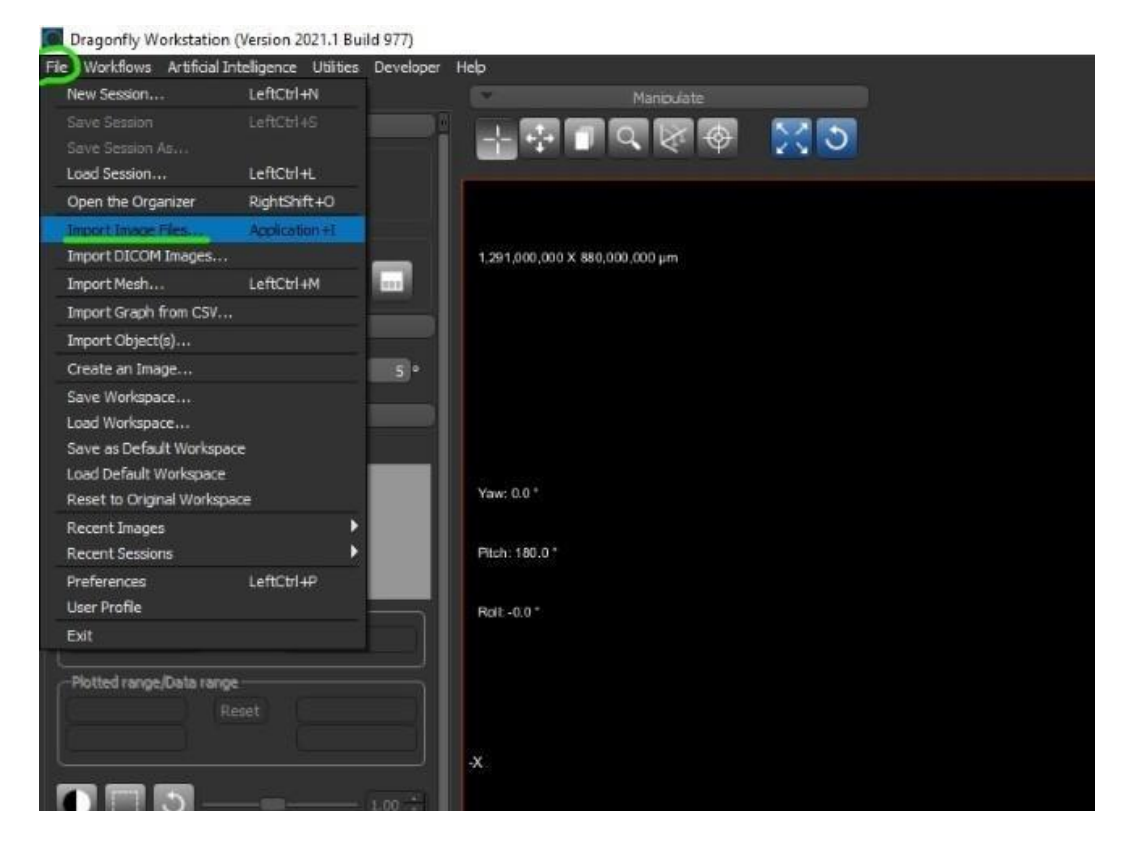

In the "Import image" panel:

| - | ^ ^ | 14 |
|---|-----|----|
| • | AU  | ıu |

| Dragonfly Workstation (Version 2021.1 Build 977)                                                                                                    |                |
|----------------------------------------------------------------------------------------------------|----------------|
| e Workflows Artificial Intelligence Usilites Developer Help                                                                                                    |                |
| Main Segment Manipudate                                                                                                    |                |
| Lavout 🚽 🖓 👘 🔽 🐼 🛞 🔀 😒                                                                                                    |                |
|                                                                                                    |                |
|                                                                                                    |                |
| Vews (in the selected scene)                                                                                                    |                |
|                                                                                                    |                |
| FigRotate                                                                                                    |                |
|                                                                                                    | ×              |
| Undex Levelon Choose an mage file or multiple files of an image stack to import:                                                                                                    |                |
| Tany Change Change Chan | Add            |
|                                                                                                    | Open Folder    |
| Yaw: 0.0 *                                                                                                    |                |
| Empty or non-valid data                                                                                                    |                |
| Pich 10.01                                                                                                    |                |
|                                                                                                    |                |
|                                                                                                    |                |
|                                                                                                    |                |
| Tooleel range Casin Range                                                                                                    | Recent Hies 👻  |
|                                                                                                    |                |
|                                                                                                    |                |
|                                                                                                    |                |
|                                                                                                    |                |
| Annotate                                                                                                    | ∐ Reverse sort |
|                                                                                                    |                |
|                                                                                                    |                |
| Translate Rotate                                                                                                    |                |
| Probe                                                                                                    |                |
| Seene's Wews Proces thes                                                                                                    |                |
| J Shew scale bar Orthographic projection Use Another Loader 🗸                                                                                                    |                |
| Privic during motion    Maximum cularly                                                                                                    |                |
| Anti-Masing Edge detect                                                                                                    |                |

=> find the location of the folder including all reconstructed images and open it

• select all the TIFF images of the stack

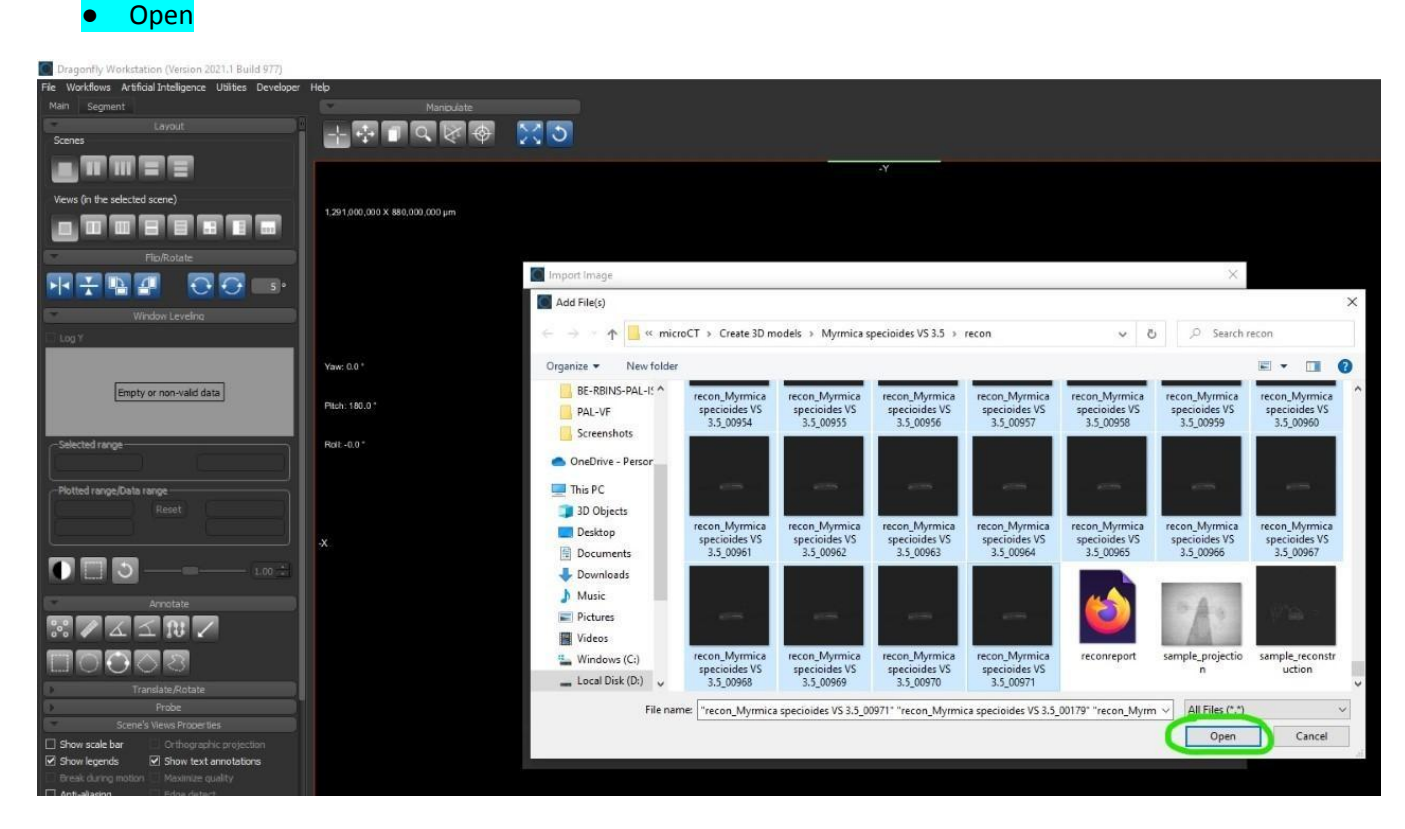

Where can I find these TIFF images?

•

micro-CT scan from XRE UniTOM: in the "recon" folder

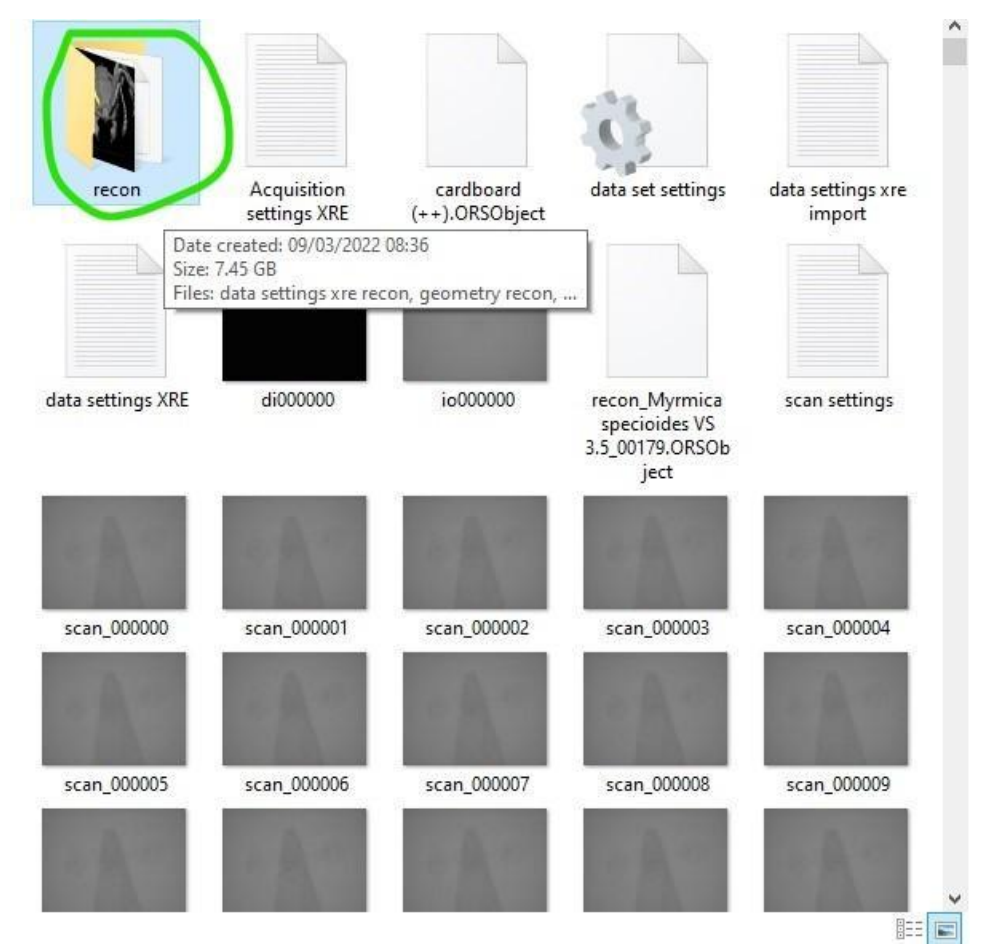

MS57 Training guide: Segmentation workflow Dragonfly ORS (RBINS)

#### micro-CT scan from RX Solutions EasyTOM: in the "SliceY" folder

#### 122 > PAL-VF > BE-RBINS-PAL-VF-Vert-05144-00022-RAW-DATA >

| Name              | Date modified    | Туре              | Size   |
|-------------------|------------------|-------------------|--------|
|                   | 11/02/2022 13:59 | File folder       |        |
| Projref           | 11/02/2022 13:59 | File folder       |        |
| Report            | 11/02/2022 13:59 | File folder       |        |
| SlicesY           | 11/02/2022 14:02 | File folder       |        |
| restore.macro     | 08/02/2022 12:42 | MACRO File        | 7 KB   |
| 🖬 temperature     | 08/02/2022 13:52 | Microsoft Excel C | 143 KB |
| unireconstruction | 08/02/2022 14:24 | XML Document      | 3 KB   |
| Vert-05144-00022  | 08/02/2022 12:33 | PNG File          | 364 KB |

#### Next

# n 2021.1 Build 977 🕂 🖓 🗖 व 🖉 🖗 🖉 🛇 1.291.000.000 X 880.000.000 µm 1 .... 🚺 Import Image X e files of an im age stack to im Yaw 00 Empty or non-valid data Pitch: 180.0 0 3 Reverse sort scale ba text anno

• Fill the 3 "image spacing" boxes with the scan voxel size (same value for X/Y/Z)

! unit ; image spacing requested in µm in this case: don't forget to check the default unit of your Dragonfly software

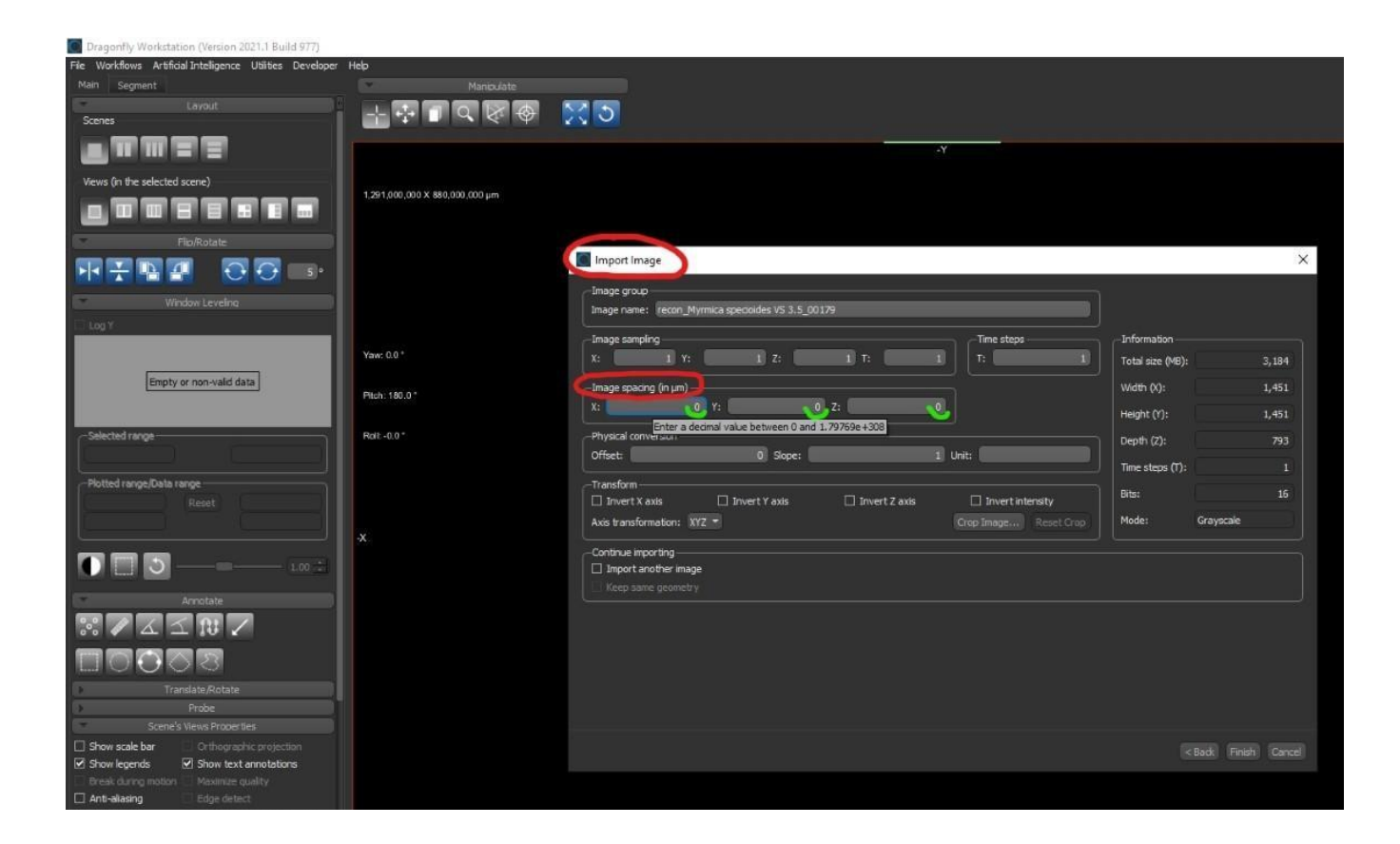

# Where can I find the voxel size?

• micro-CT scan from XRE UniTOM: "scan settings" file -> Voxel size (unit: μm)

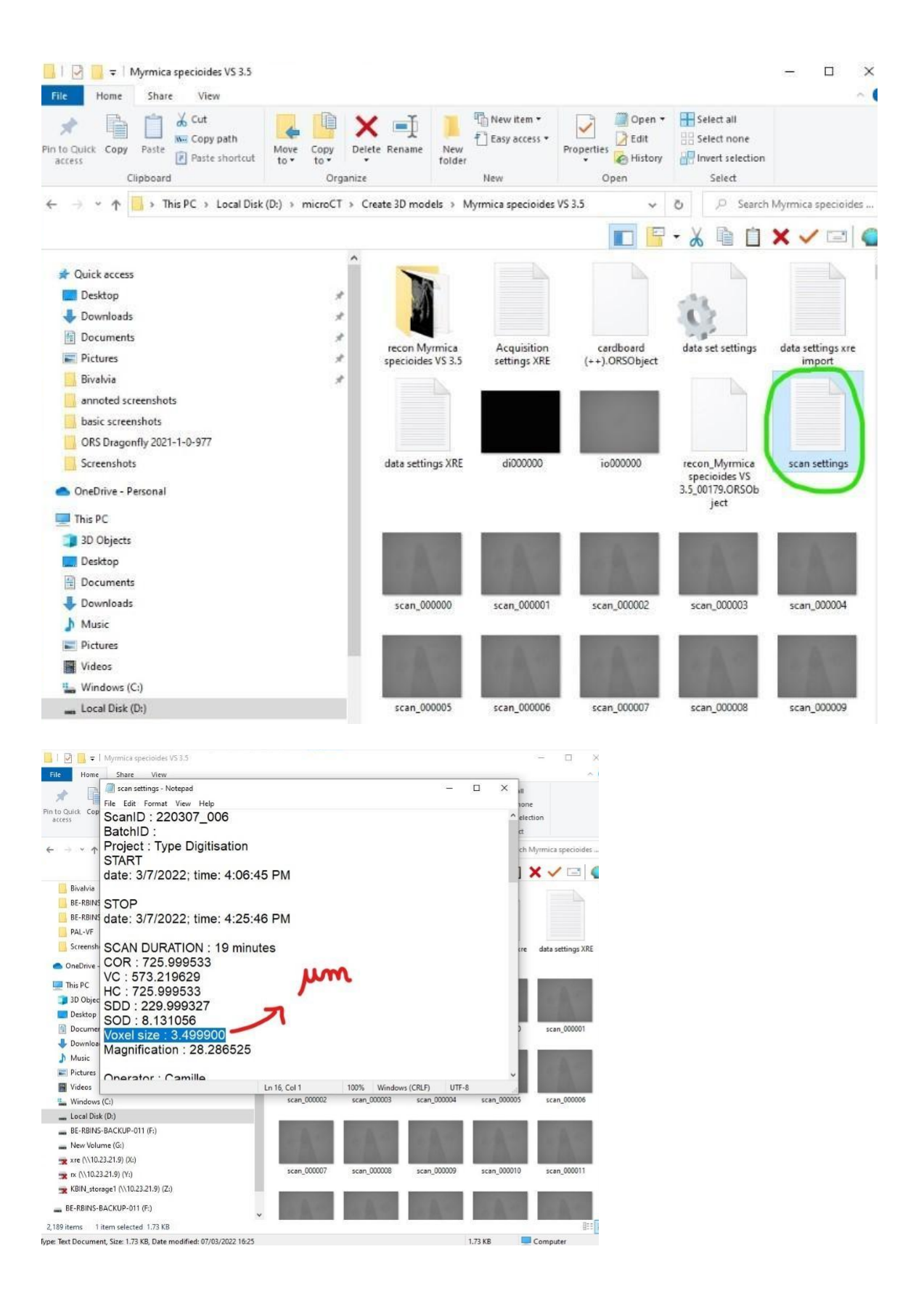

micro-CT scan from RX Solutions EasyTOM: "unireconstruction" file -> voxelSize Z (unit: mm)

| Name              | Date modified    | Туре              | Size   |
|-------------------|------------------|-------------------|--------|
| 📙 Proj            | 11/02/2022 13:59 | File folder       |        |
| Projref           | 11/02/2022 13:59 | File folder       |        |
| Report            | 11/02/2022 13:59 | File folder       |        |
| SlicesY           | 11/02/2022 14:02 | File folder       |        |
| restore.macro     | 08/02/2022 12:42 | MACRO File        | 7 KB   |
| 🔊 temperature     | 08/02/2022 13:52 | Microsoft Excel C | 143 KB |
| unireconstruction | 08/02/2022 14:24 | XML Document      | 3 KB   |
| Vert-05144-00022  |                  | PNG File          | 364 KB |

2 > PAL-VF > BE-RBINS-PAL-VF-Vert-05144-00022-RAW-DATA

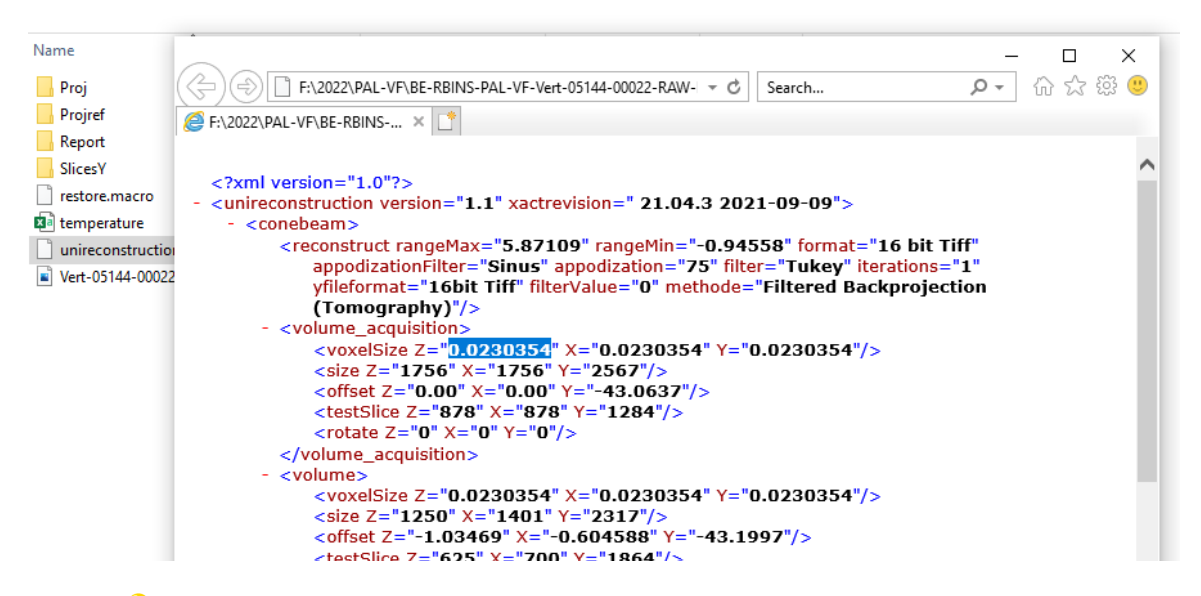

- only for scans from RX: in "Transform" -> check "Invert Y axis"
- In "Transform" -> Crop Image...

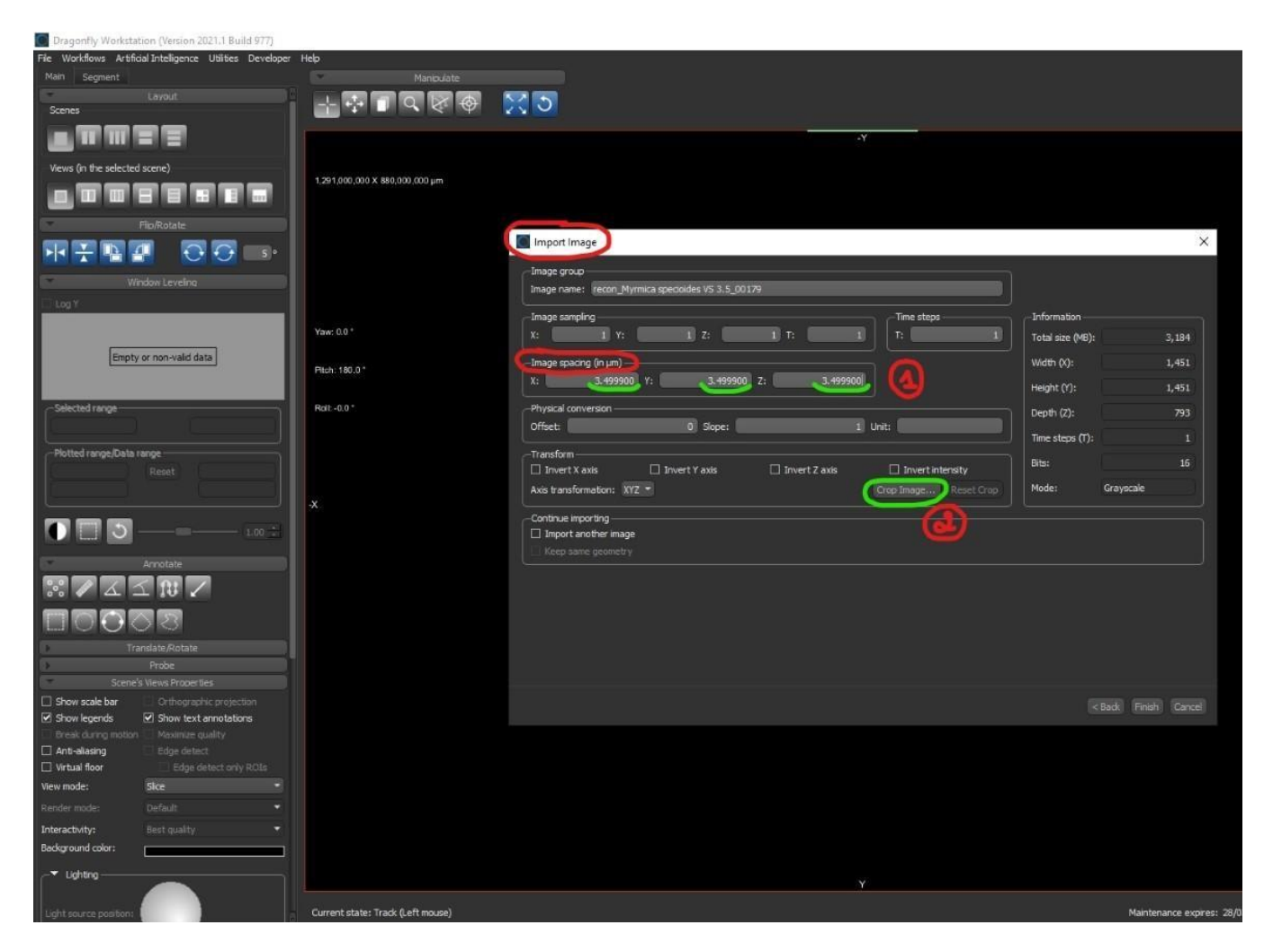

Crop the reconstructed stack of images in X/Y/Z dimensions in order to only keep your sample, remove useless information and thus reduce the dataset size

By sliding the "visible slice" cursor, check the stack of reconstructed images:

In X and Y dimension: adjust the frame to the 3D sample size (grab the dotted lines)

| Dragonfly Workstation (Version 2021.1 Build 977)                           |                                   |                                                                                                    |
|----------------------------------------------------------------------------|-----------------------------------|----------------------------------------------------------------------------------------------------|
| File Workflows Artificial Intelligence Utilities Developer                 | Help                              |                                                                                                    |
| Layout                                                                     |                                   |                                                                                                    |
| Scenes                                                                     |                                   |                                                                                                    |
|                                                                            |                                   | -Y                                                                                                    |
| Views (in the selected scene)                                              |                                   |                                                                                                    |
|                                                                            | 1,291,000,000 X 880,000,000 µm    | Crop the Image                                                                                                    |
|                                                                            |                                   |                                                                                                    |
|                                                                            |                                   | 🖉 Import Image 🛛 🕹                                                                                                    |
|                                                                            |                                   |                                                                                                    |
| Window Leveling                                                            |                                   | Image name: (econ_Myr                                                                                                    |
|                                                                            |                                   | Inage samping                                                                                                    |
|                                                                            | Yaw: 0.0 *                        | X: 1 Y: 3,184                                                                                                    |
| Empty or non-valid data                                                    | Pitch: 180-0 *                    | -Image spacing (in µm) — 1,451                                                                                                    |
|                                                                            |                                   | X: 3.499900 1,451                                                                                                    |
| Selected range                                                             | Rolt +0.0 *:                      | -Physical conversion                                                                                                    |
|                                                                            |                                   | Offset:                                                                                                    |
| Plotted range/Data range                                                   |                                   | -Transform 15                                                                                                    |
| reset -                                                                    |                                   | Axis transformation: W7.                                                                                                    |
|                                                                            | ×                                 |                                                                                                    |
| U 🔲 🖸 100 🖄 📗                                                              |                                   | Import another image                                                                                                    |
| Annotate                                                                   |                                   | Keep same geometry                                                                                                    |
| $\mathbb{R} / \mathbb{A} \leq \mathbb{N} / \mathbb{A}$                     |                                   | 그는 그는 이 가 잘 잘 못 못 못 안 다 많은 것 같아요. 그는 것 같아요. 그는 그는 것 같아요. 그는 것 같아요. 그는 것 같아요. 그는 것 같아요. 그는 것 같아요. 그 그 그 그 그 그 그 그 그 그 그 그 그 그 그 그 그 그 그 |
|                                                                            |                                   | · · · · · · · · · · · · · · · · · · ·                                                                                                    |
| Translate/Rotate                                                           |                                   | X and Y dmensions                                                                                                    |
| Probe                                                                      |                                   | X: 1 1451 Y: 553 1451                                                                                                    |
| Scene's Views Properties                                                   |                                   | - Z dmension (sices)<br>Cropping:                                                                                                    |
| Show legends Show text annotations                                         |                                   | Stack Finish Cancel                                                                                                    |
| Oreak during motion     Maximize quality     Anti-aliasing     Edge detect |                                   | Visible skce: 609                                                                                                    |
| Virtual floor Edge detect only ROIs                                        |                                   |                                                                                                    |
| View mode: Sice *                                                          |                                   | ON Carter                                                                                                    |
| Render mode: Default •                                                     |                                   |                                                                                                    |
| Background color:                                                          |                                   |                                                                                                    |
|                                                                            |                                   |                                                                                                    |
|                                                                            |                                   | Y .                                                                                                    |
| Light source position:                                                     | Current state: Track (Left mouse) | Maintenance expires: 28/02/2023                                                                                                    |

In Z dimension: remove end slides without relevant information (choose the 1<sup>st</sup> and the last slices to consider)

Once it's done:

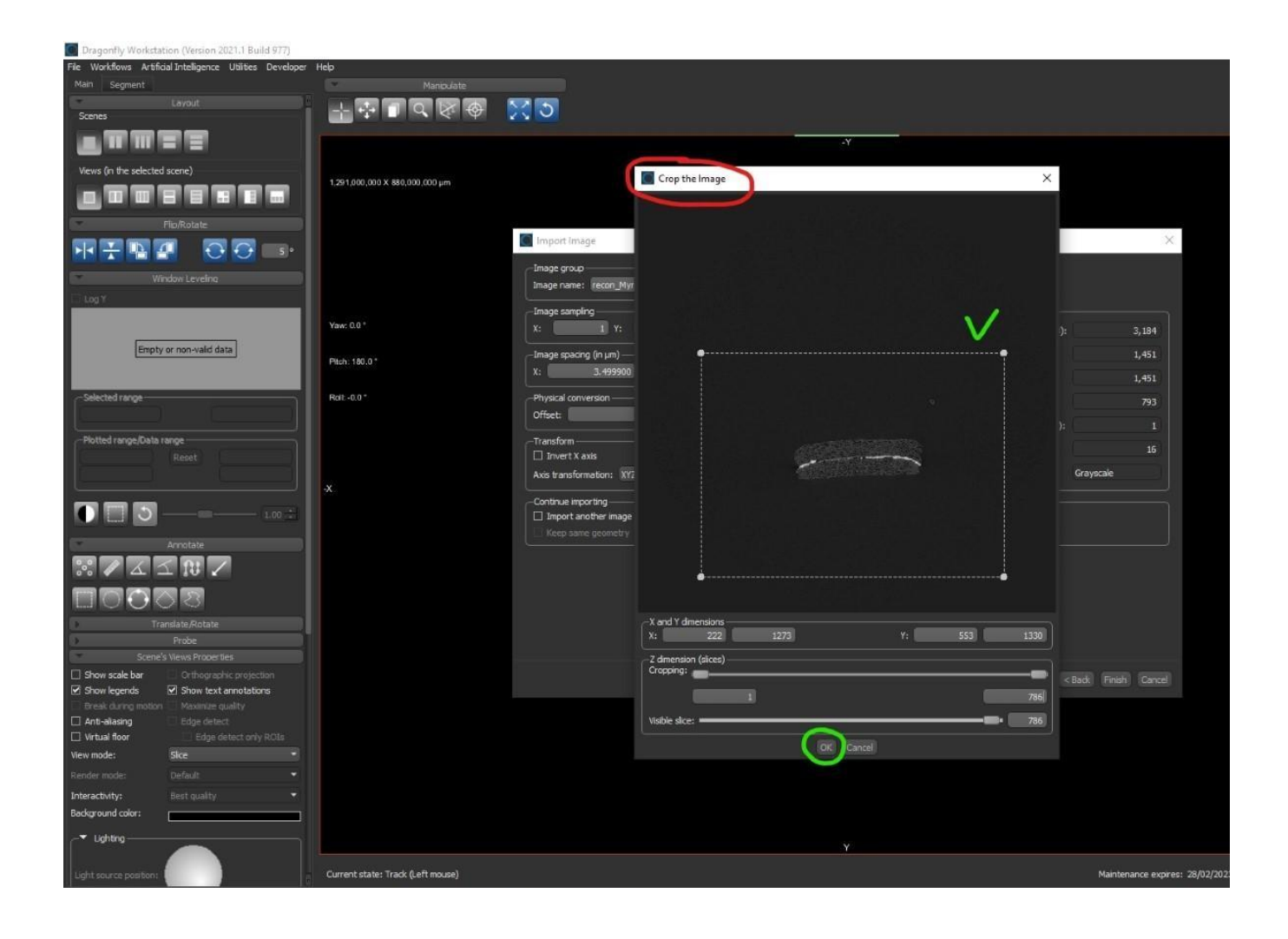

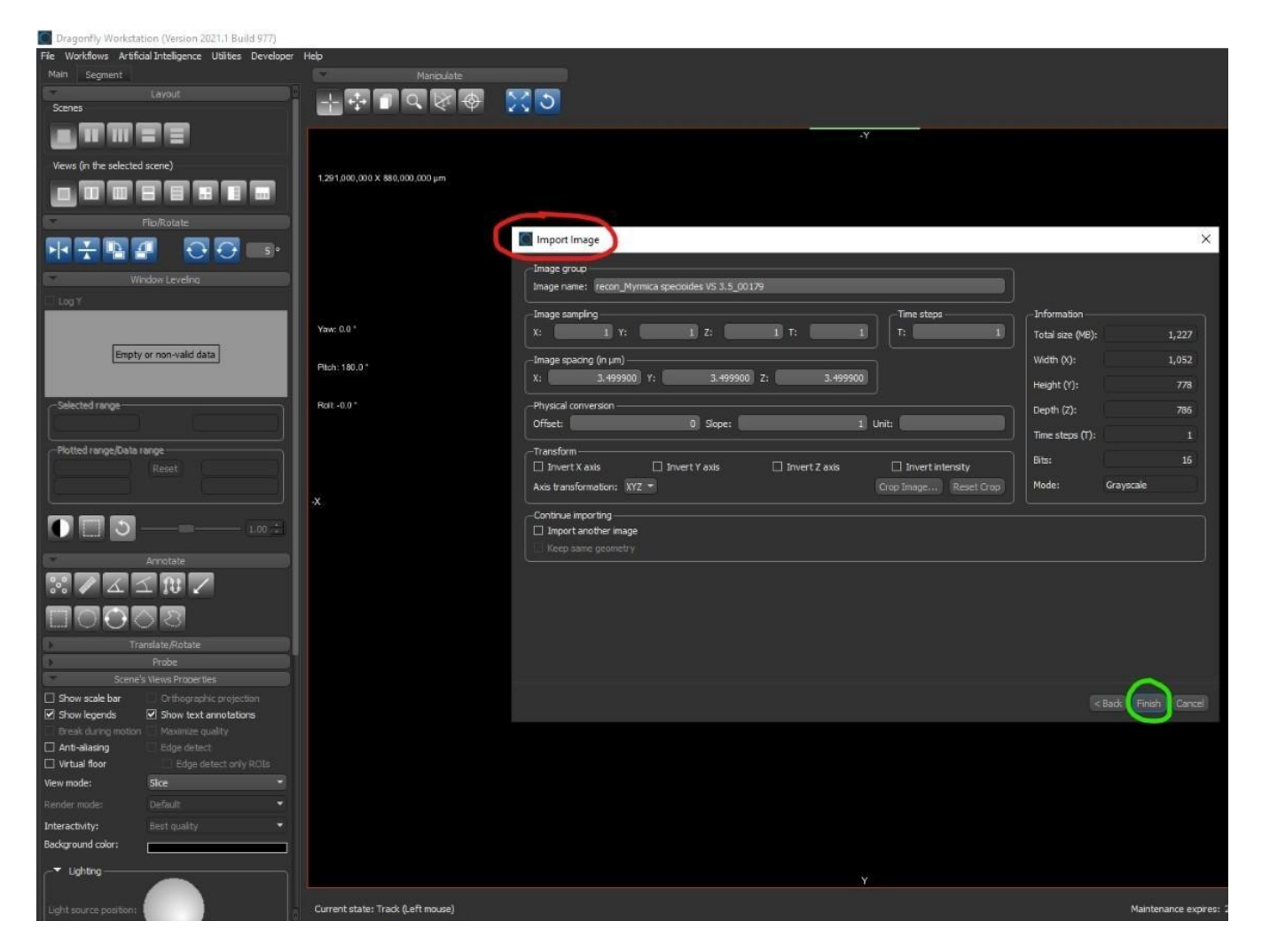

#### Loading images...

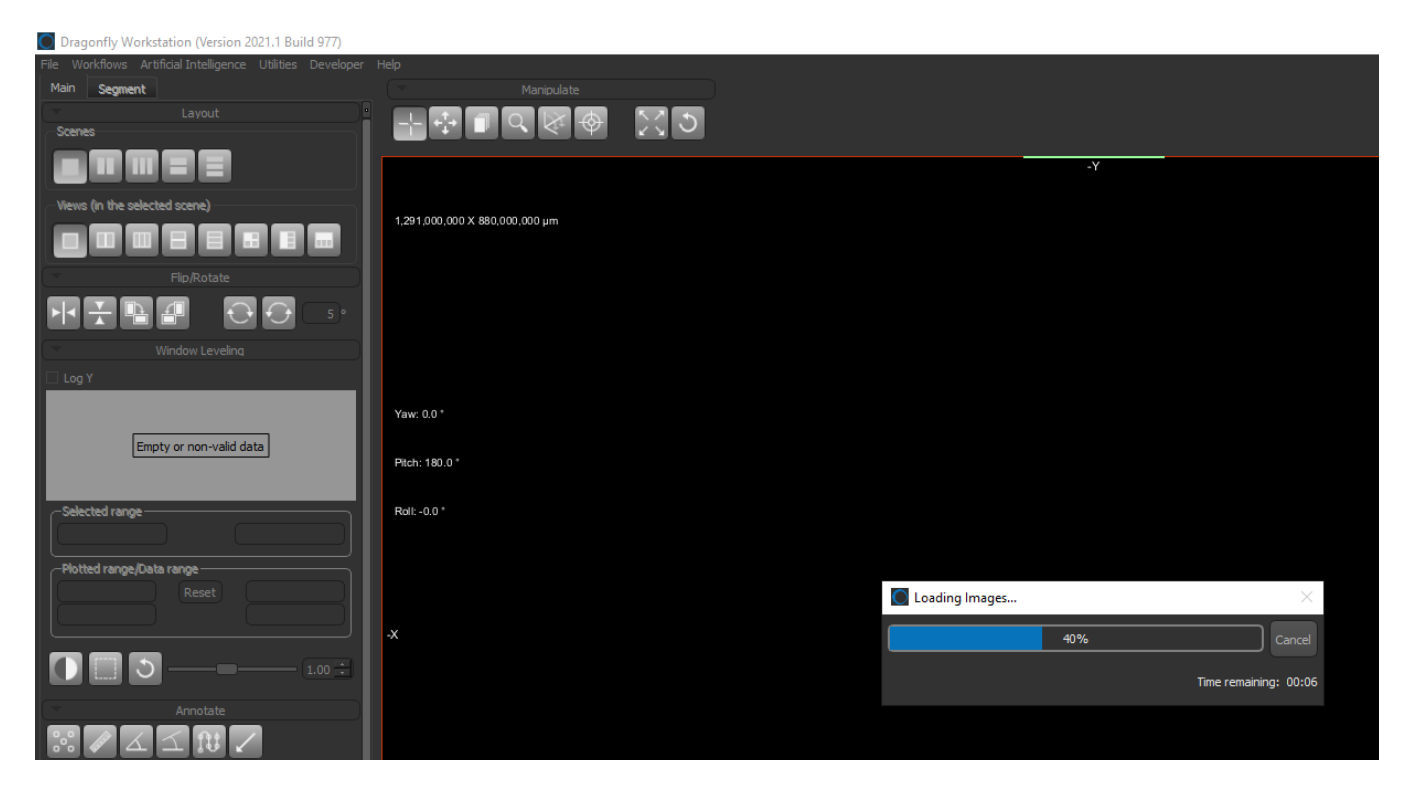

MS57 Training guide: Segmentation workflow Dragonfly ORS (RBINS)

MS57 Training guide: Segmentation workflow Dragonfly ORS (RBINS)

#### 2) Display and manipulate your dataset

**ORS Dragonfly tutorial:** <u>Window Levelling controls in Dragonfly</u>

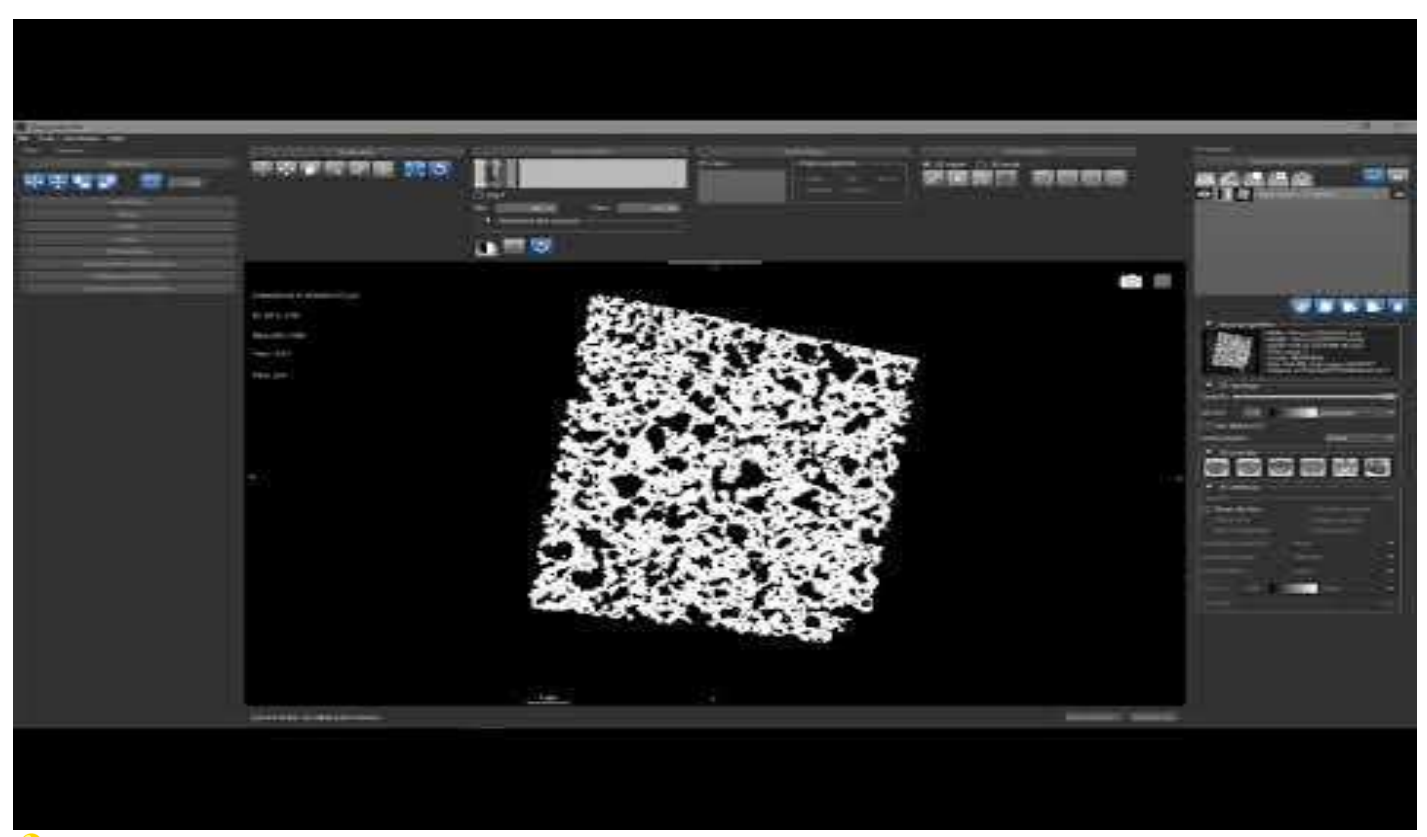

**ORS** Dragonfly tutorial: <u>Manipulate panel in Dragonfly</u>

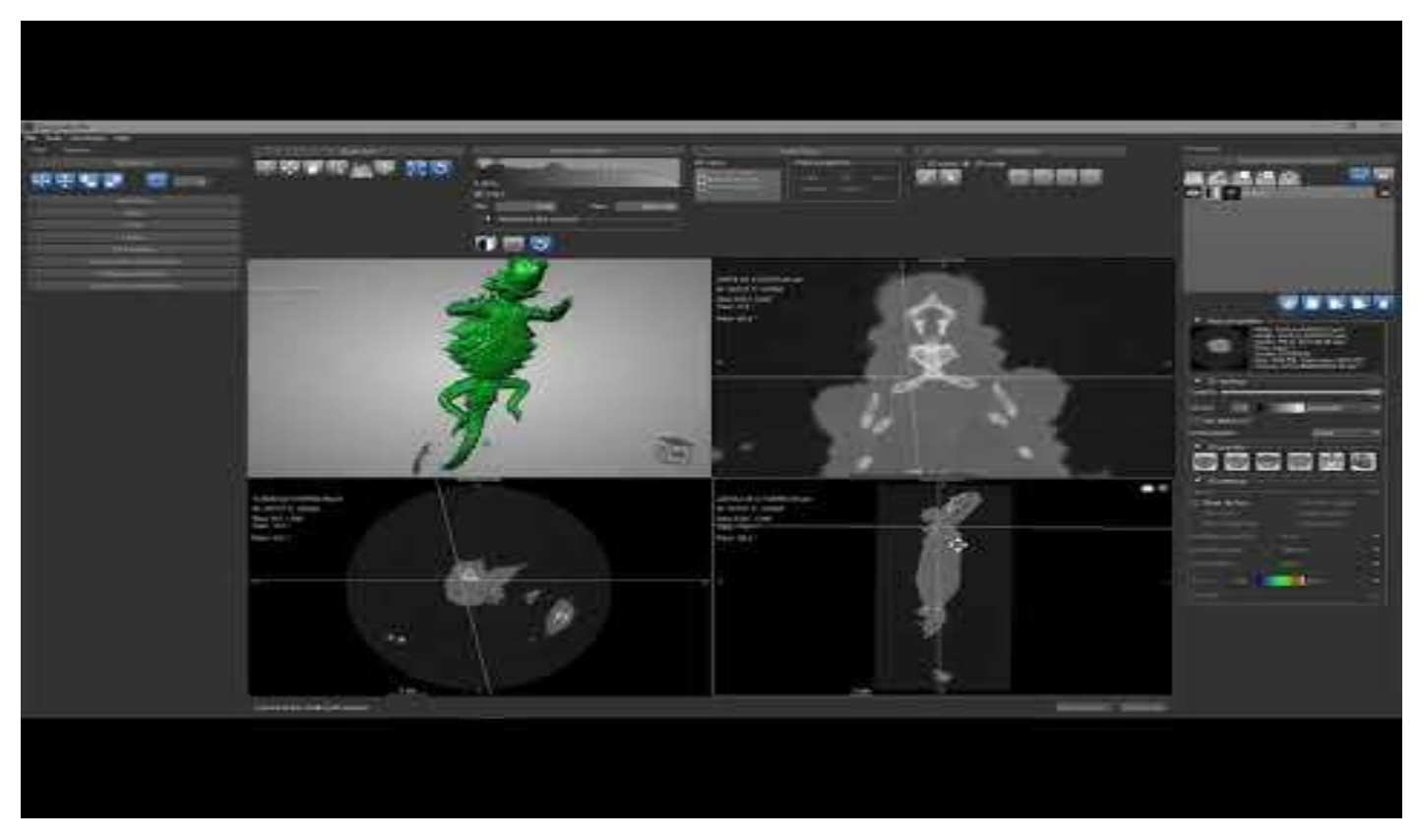

Display your dataset in a 4-views layout: 1x 3D & 3x 2D (plans perpendicular to X, Y or Z axis)

#### => In the "Main" tab, in "Layout", click on one 4-views layout

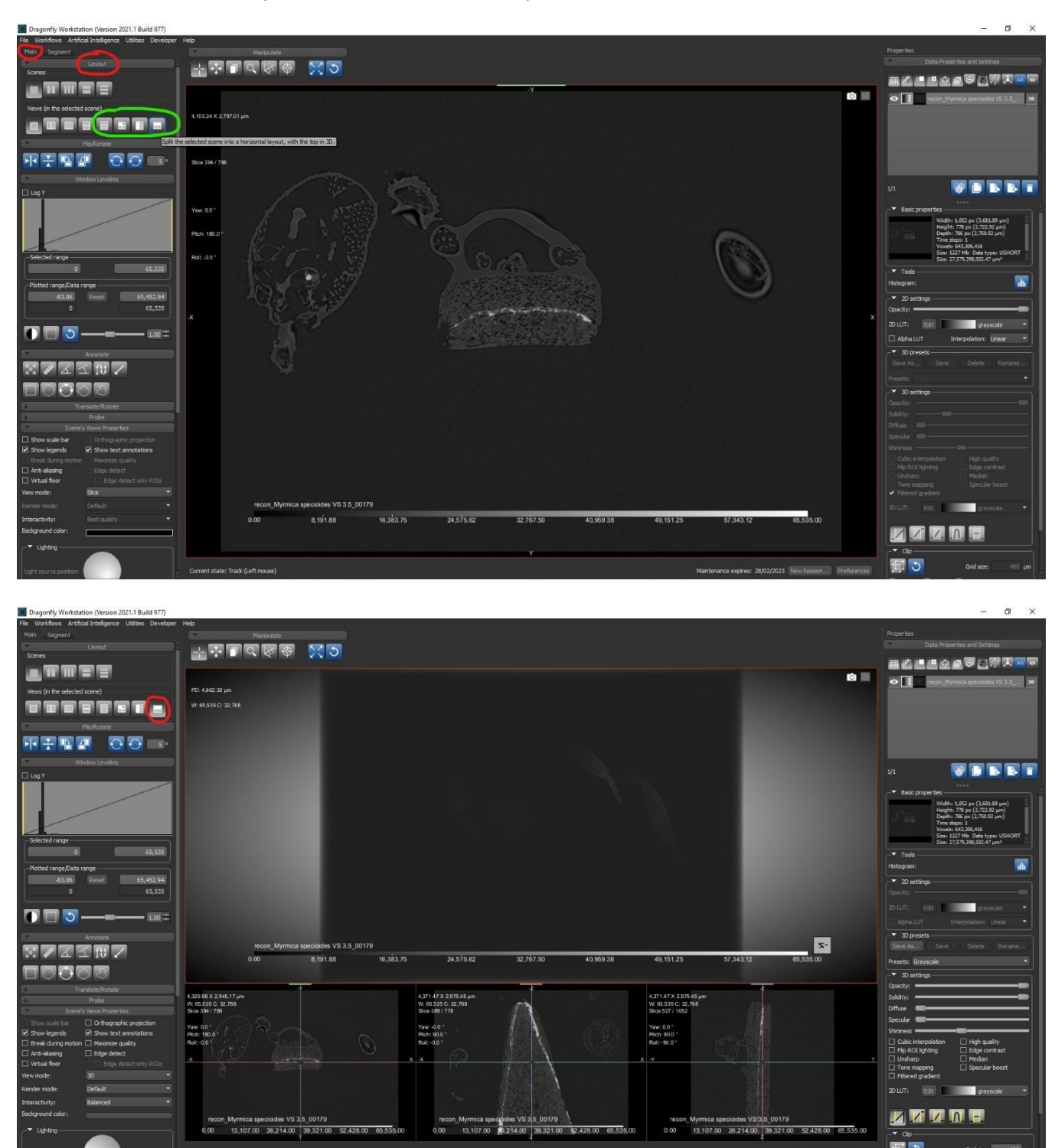

**?** To simply activate/select one specific view (2D or 3D), just one left click (1x LC) on the corresponding window => the frame becomes red

💡 To only display one specific view (2D or 3D), just double left click (2x LC) on the corresponding window

• Adjust the window leveling of your different views (= brightness and contrast adjustment):

There are 2 windows leveling to adjust: one for the 3D view and one for all the 2D views

For the 3D view:

Adjust the lowest limit of the range to remove the air around the sample

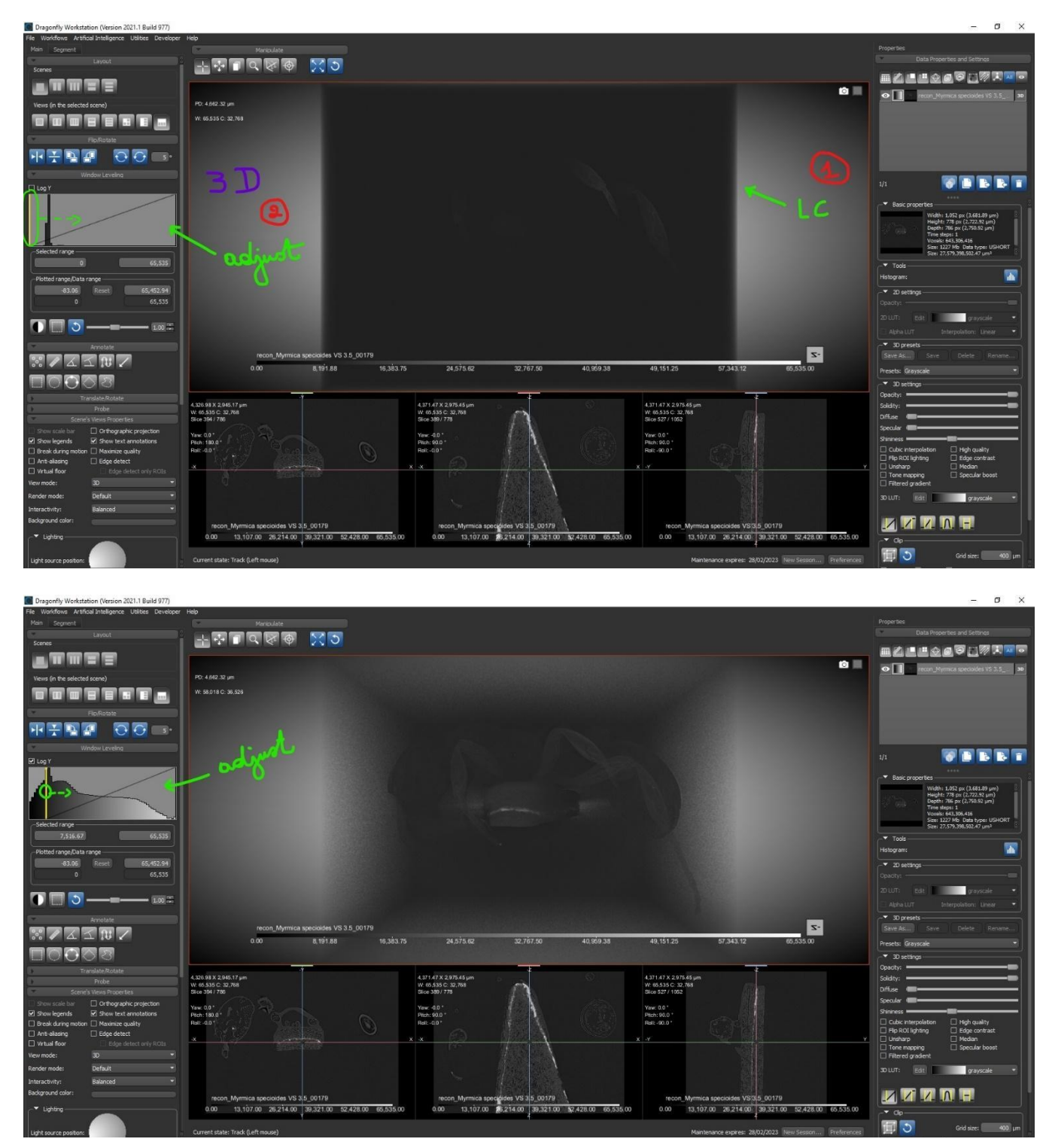

**?** To find the **best lowest limit of the range** to adjust the window levelling of the **3D viewer**:

In the "Main" tab: 🔽 "Edge detect"

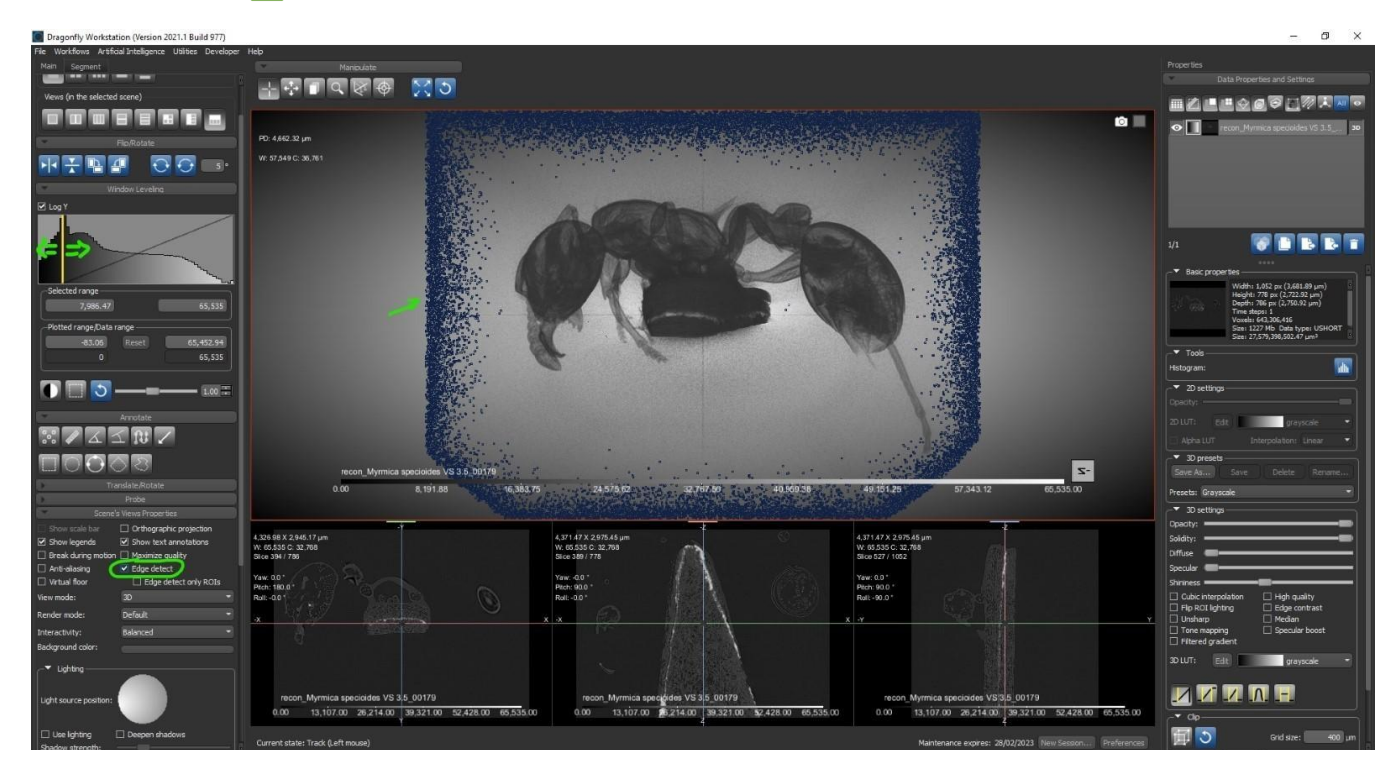

For the 2D view:

Open one 2D view by double clicking on it with the left button of the mouse

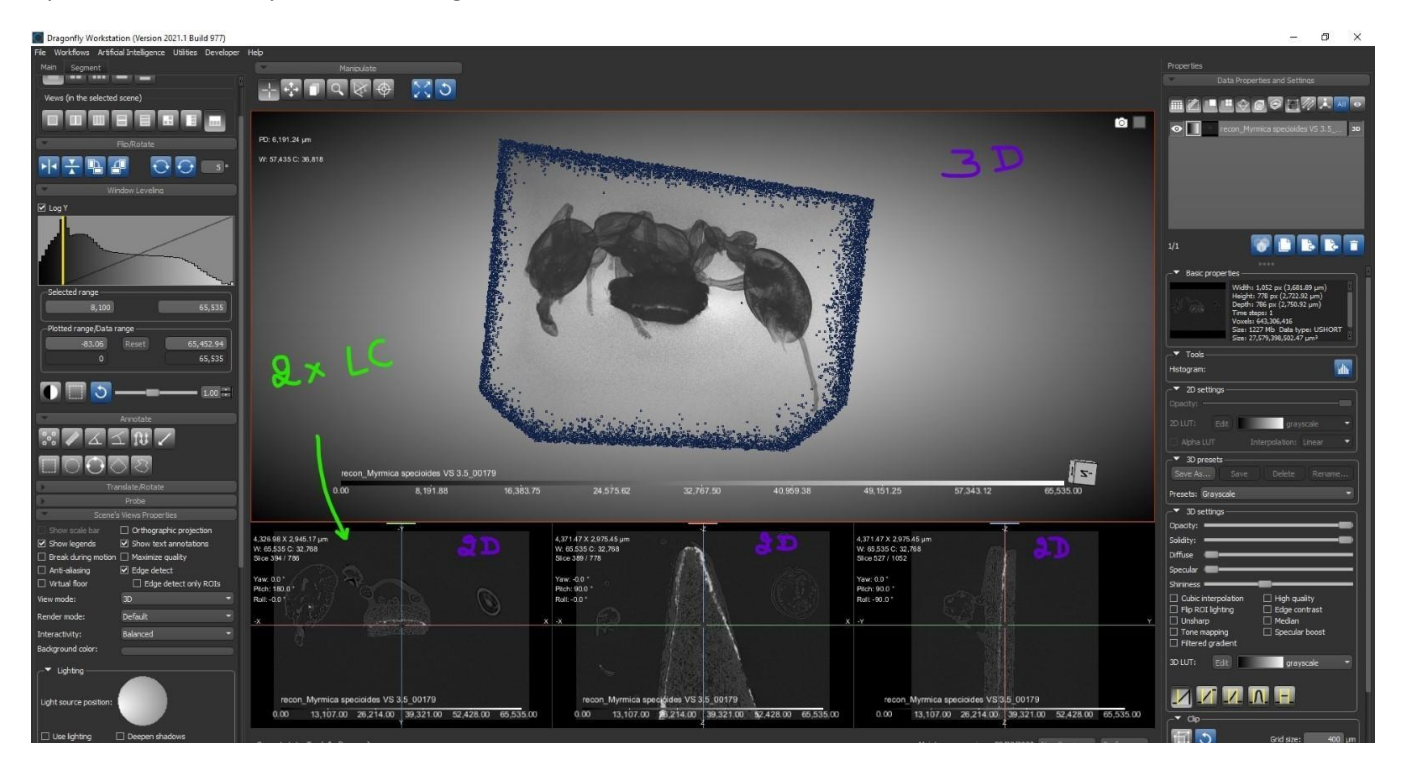

MS57 Training guide: Segmentation workflow Dragonfly ORS (RBINS)

#### Adjust the range of the window leveling to get the best brightness and contrast in your 2D image

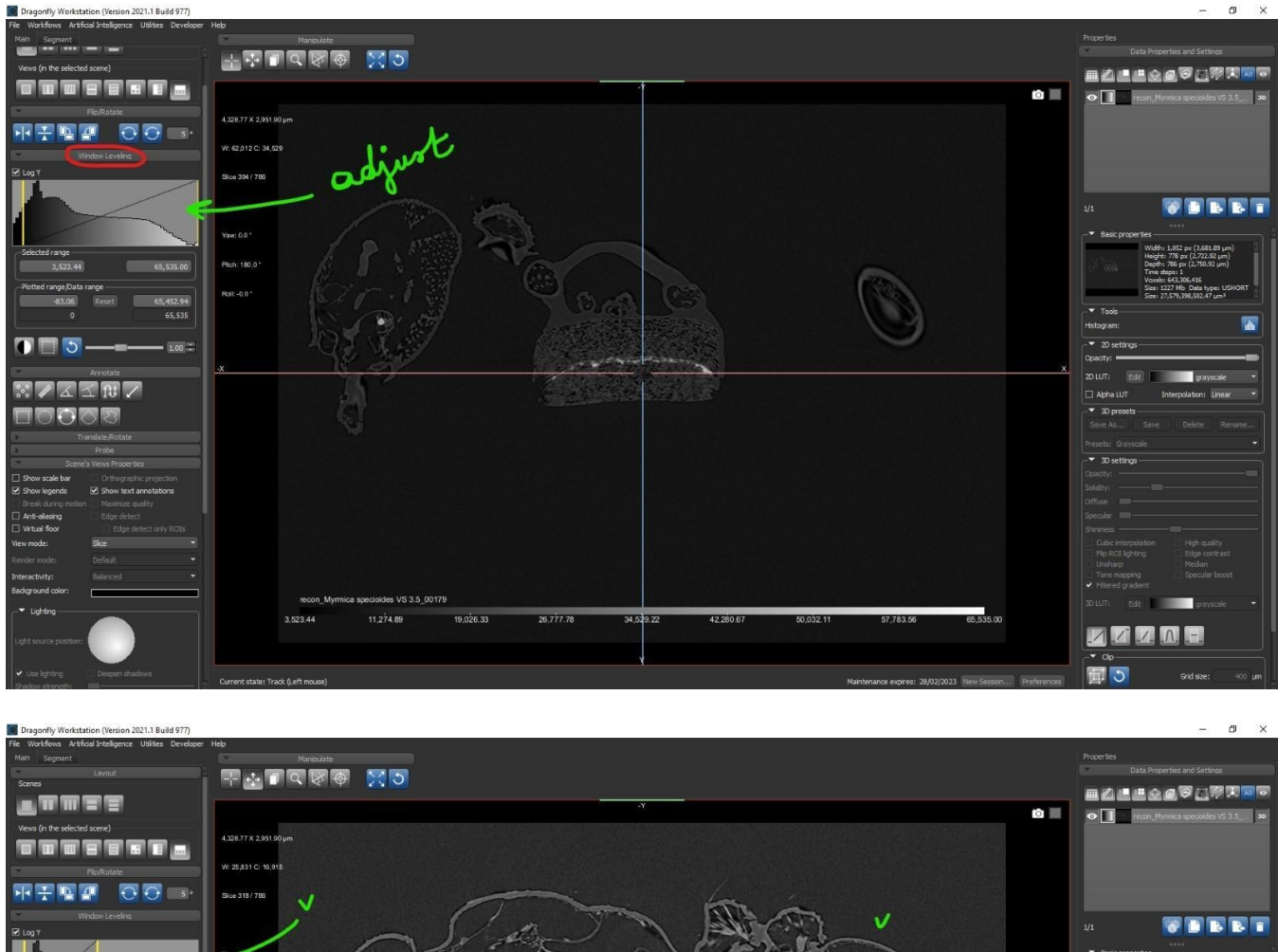

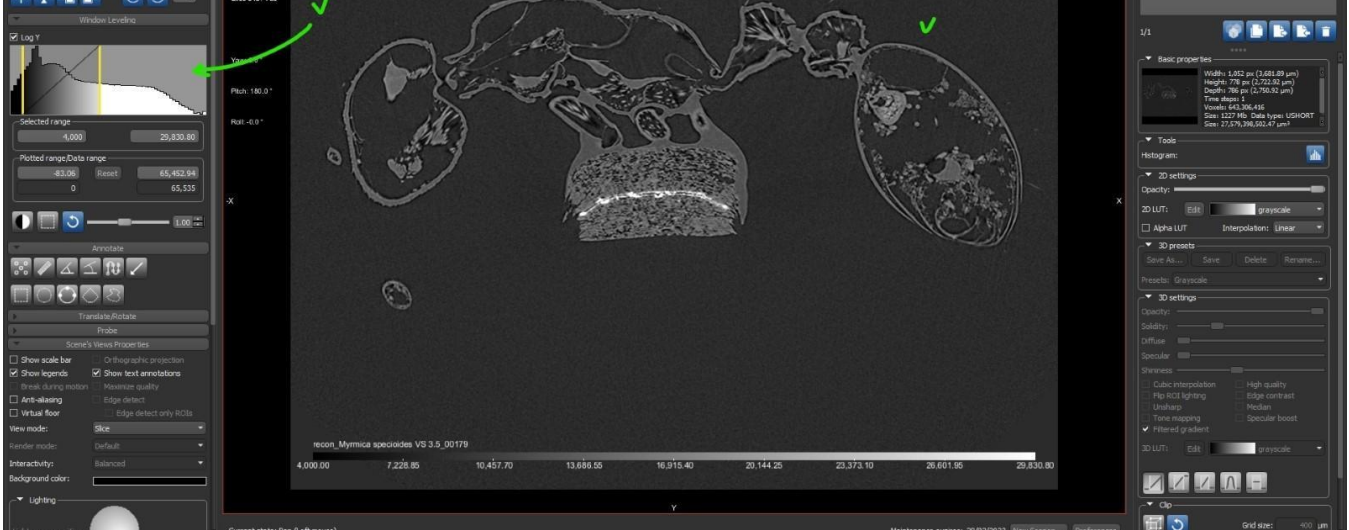

From time to time, depending on the micro-CT scan, you can get a better visualization of the edges of your specimen by sliding this cursor to the right (in this example: value = 2.00).

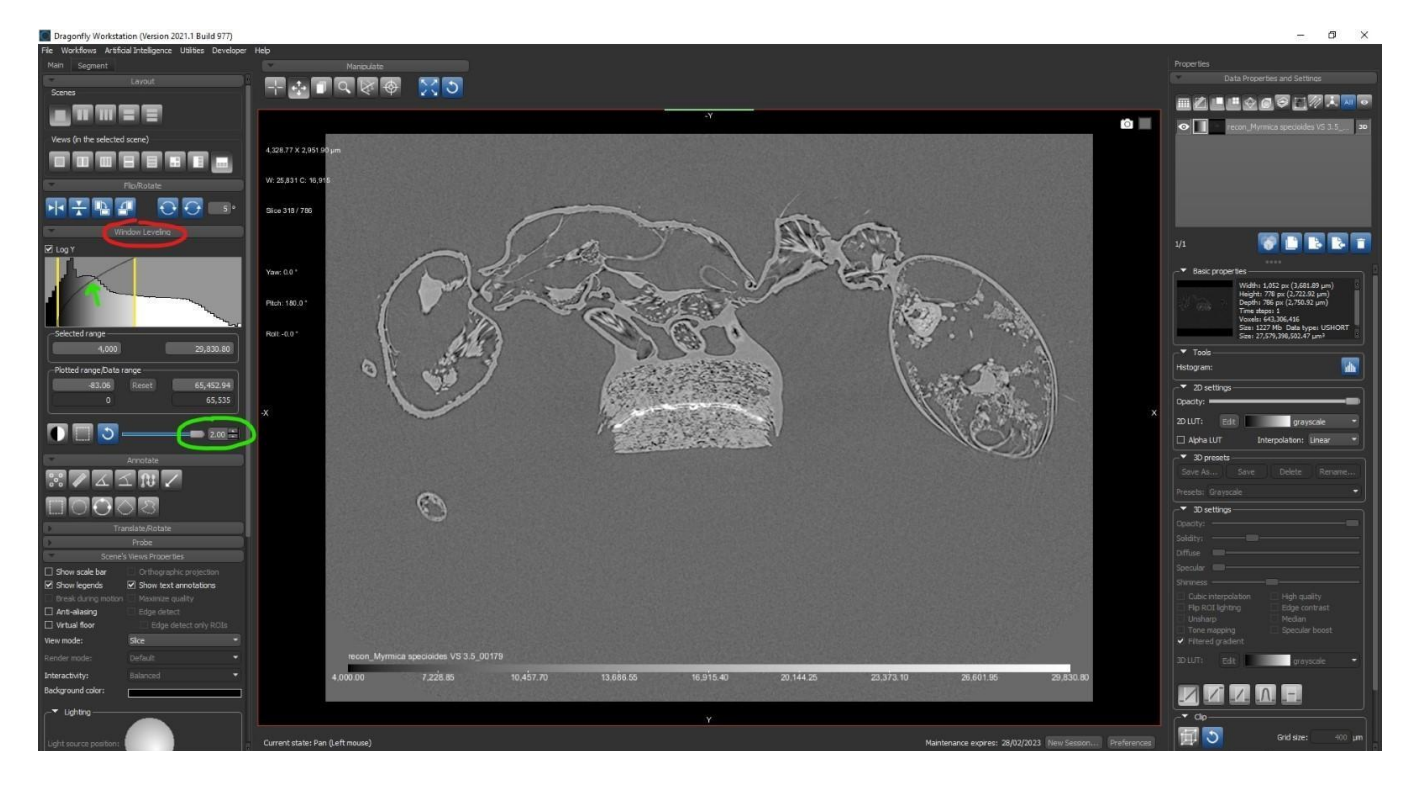

Then, you can fine-tune the range of the window leveling.

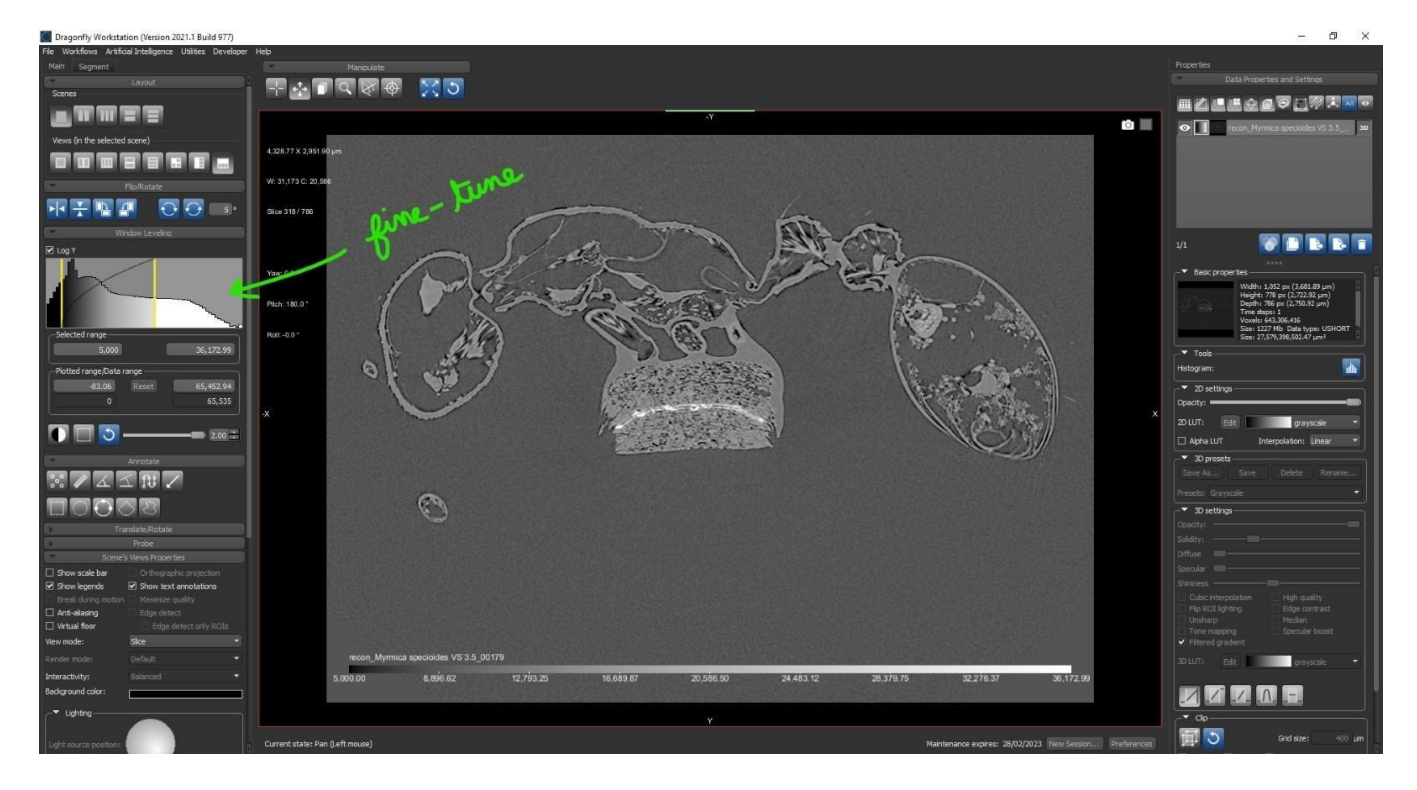

### 3) Image segmentation

The goal of the segmentation task is to assign labels to specific pixels.

ORS Dragonfly tutorial: <u>Thickness Mesh and ROIs Tutorial for DF 4.1</u>

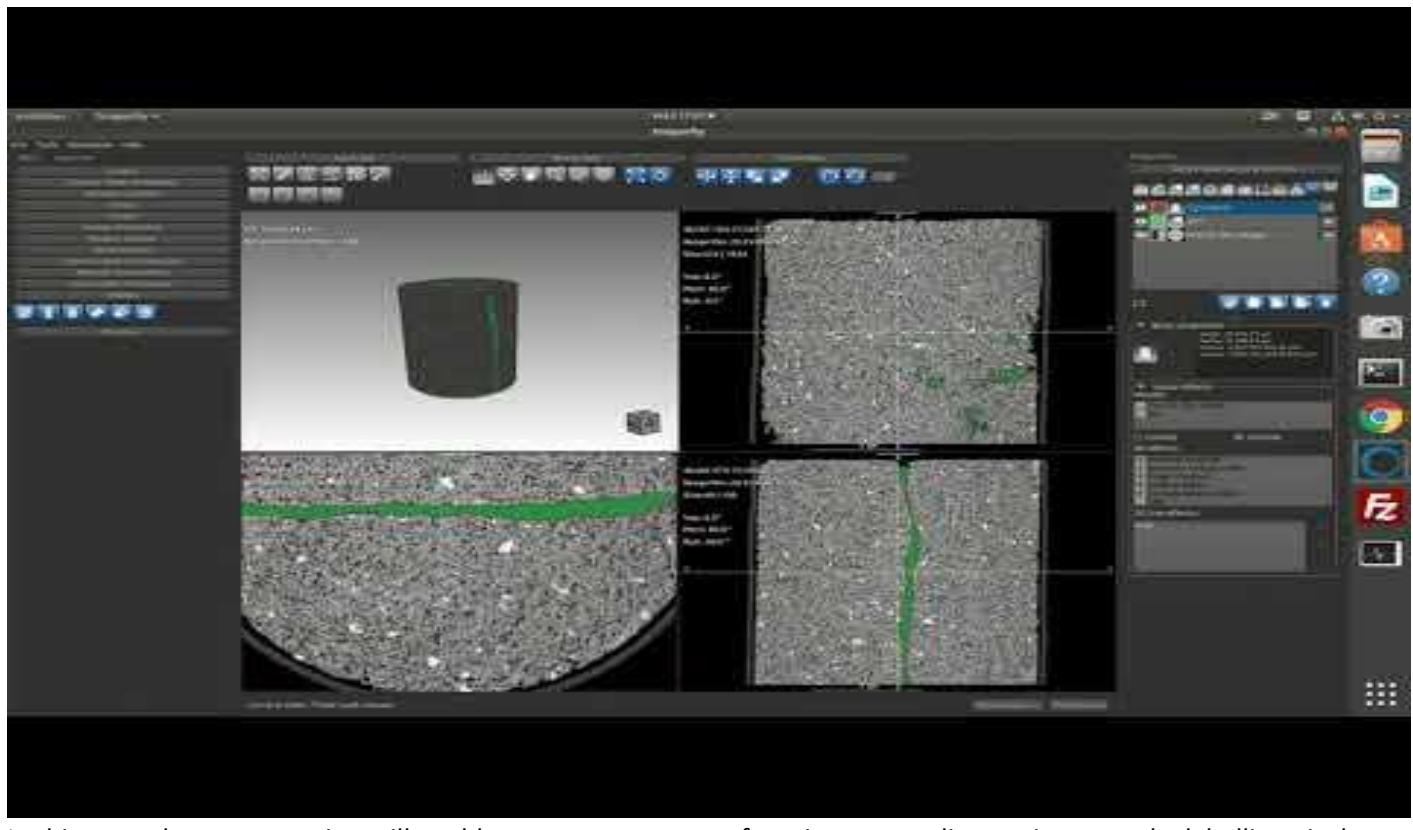

In this case, the segmentation will enable us to extract an ant from its surrounding environment by labelling pixels corresponding to its body.

- Open one 2D viewer
- In the segment tab -> Range -> 🔽 Define range

red color = pre-selected pixels for segmentation

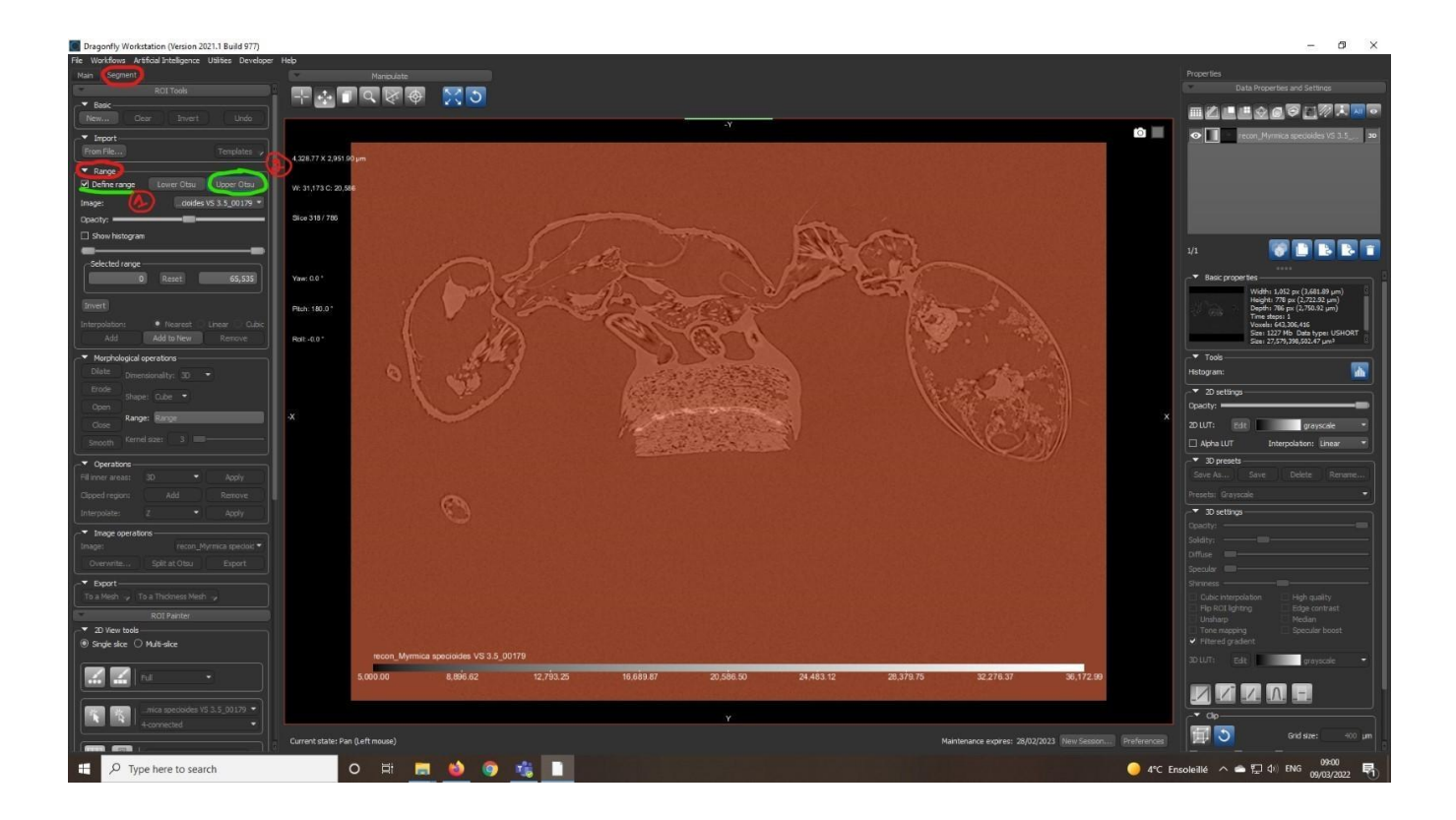

click on "Upper Otsu" to adjust the range automatically

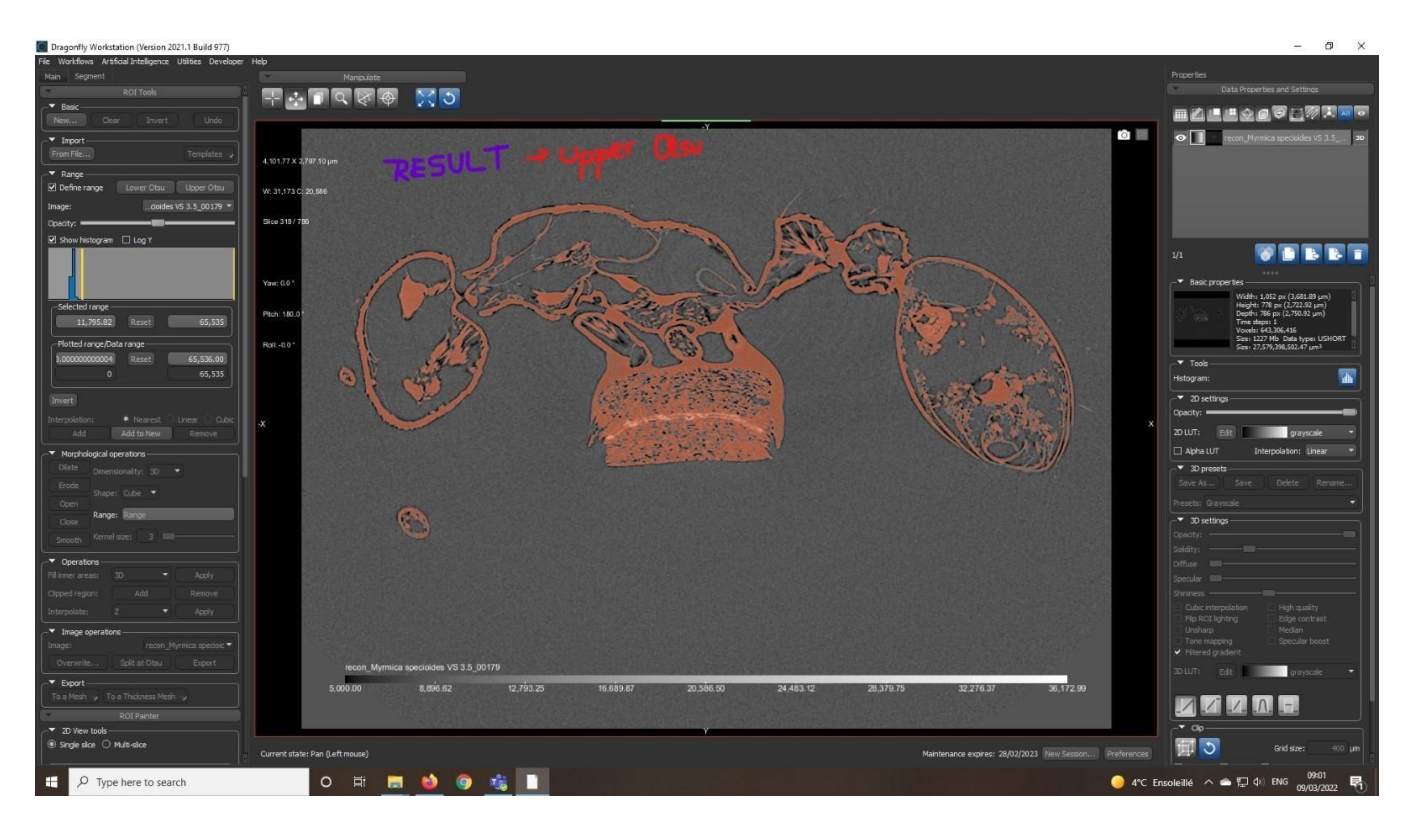

• Then, if necessary, fine tune the window levelling range manually to get the perfect selection area

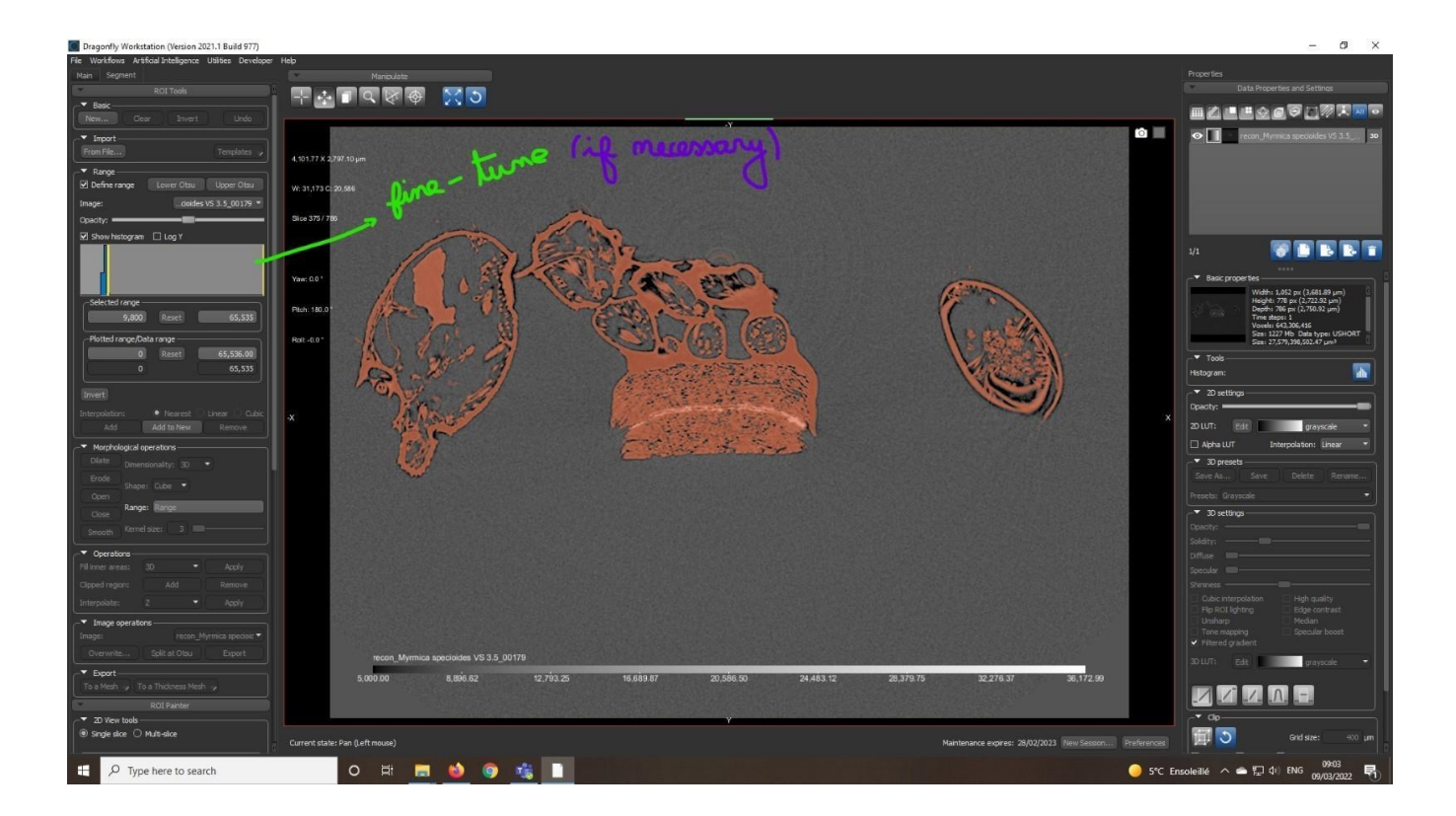

In the "Segment" tab, ROI tools, Basic, click on "New" to create a new ROI

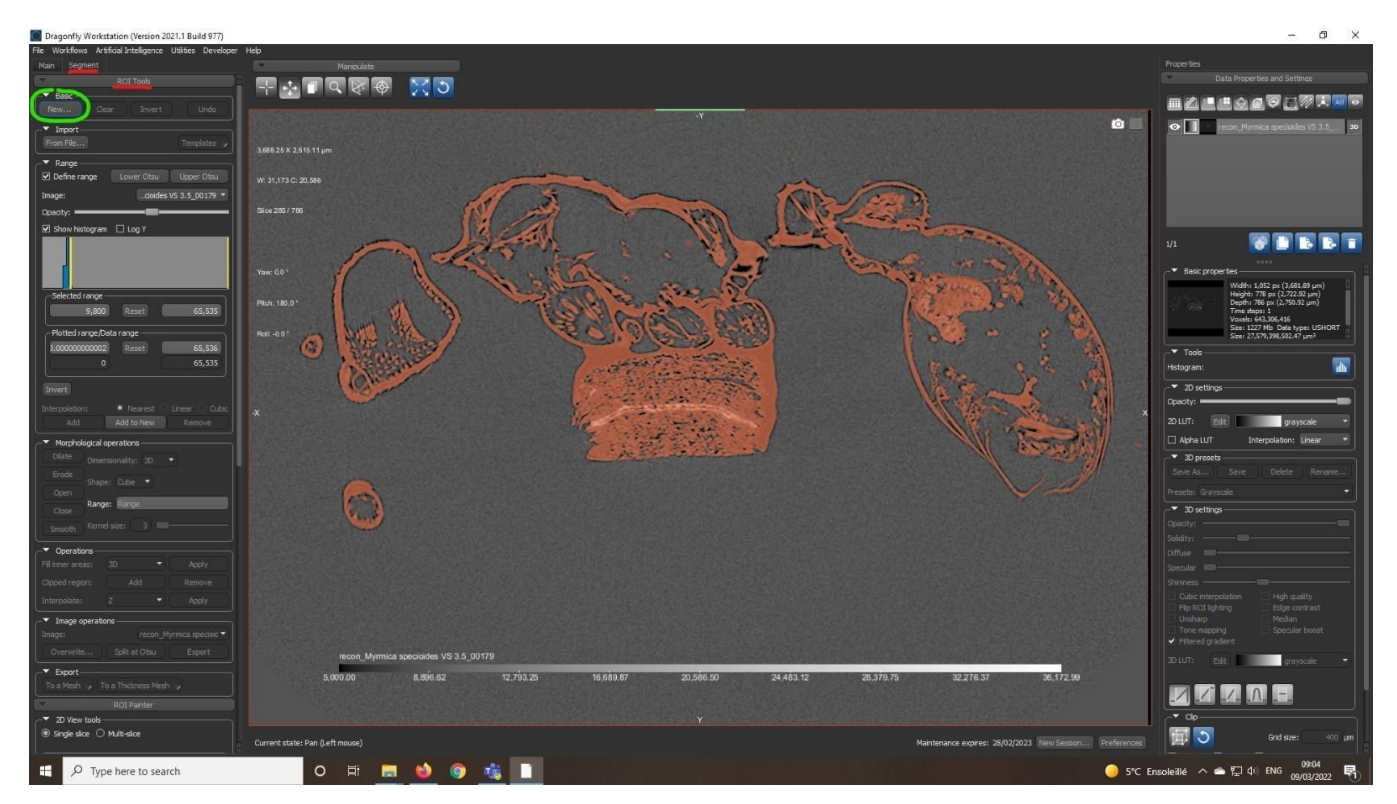

In the "New Region of Interest" tab, give a name to this ROI and select the geometry of your raw dataset

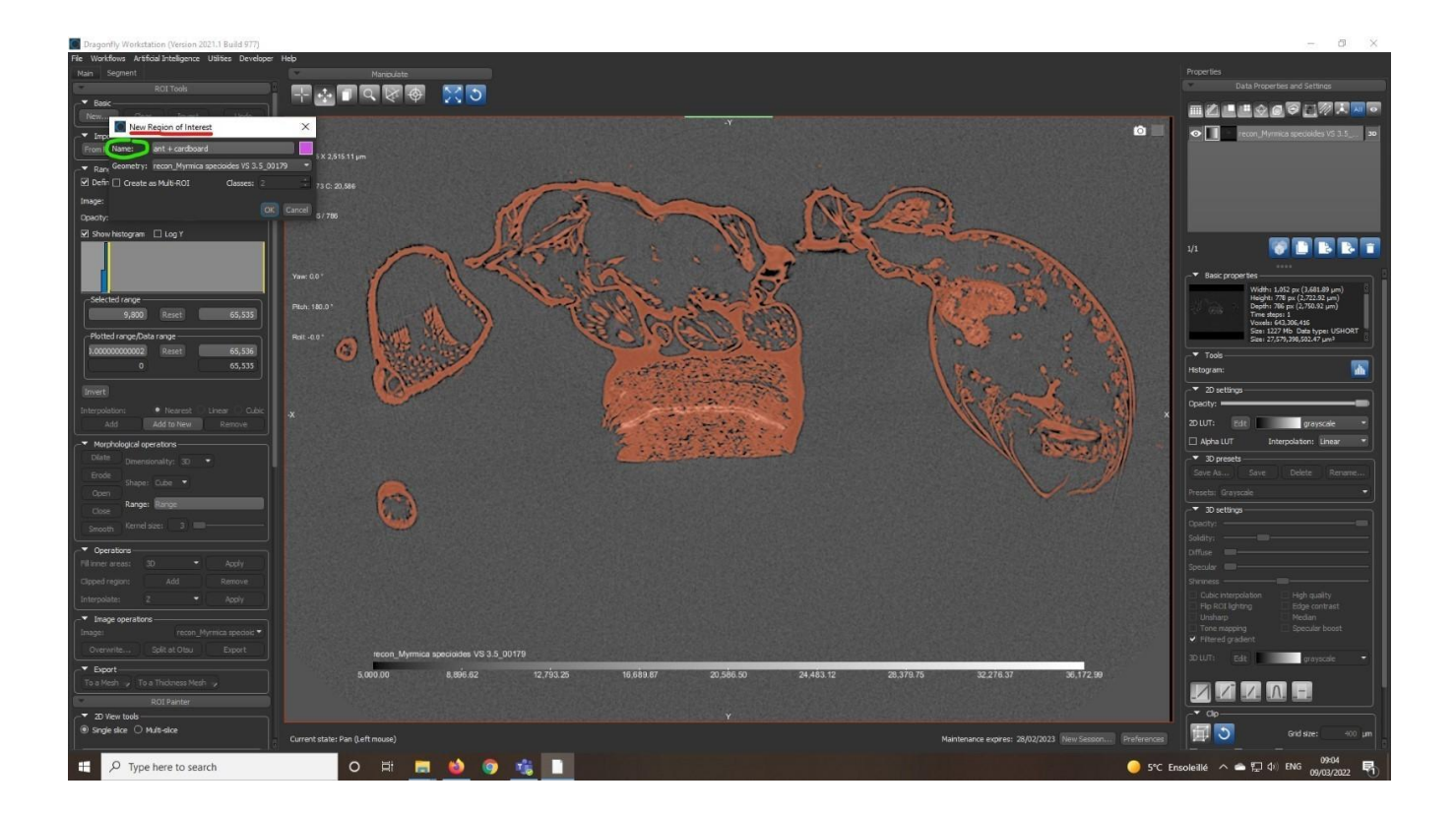

• In the "Segment" tab, 2D view tools, select "Multi-slice" and choose the "Point and Click Tool" (in the version BETA Build 711: Segment tab ; ROI painter ; 3D mode point and click tool)

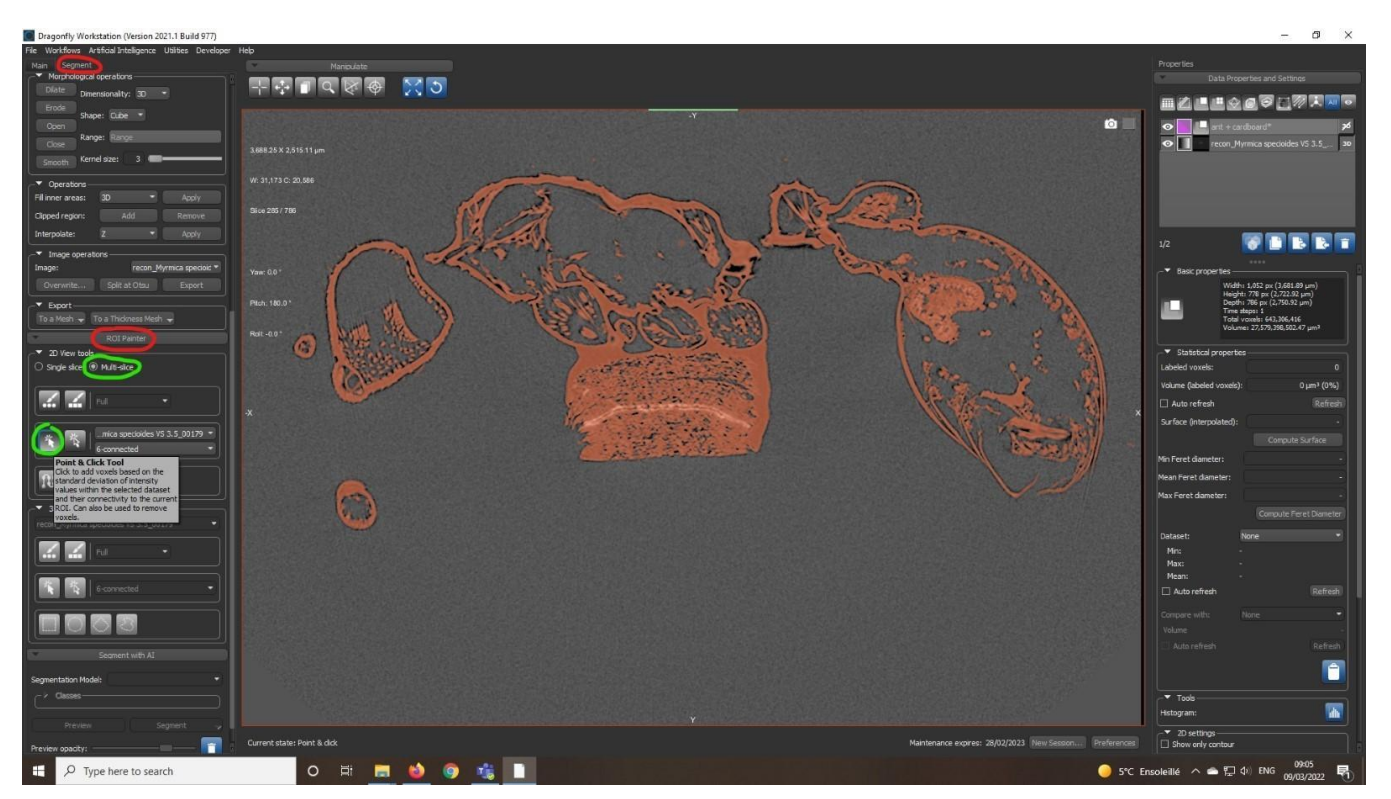

• Then, paint your selection area by keeping CTRL + left click and pointing the cursor on the selection area + left click

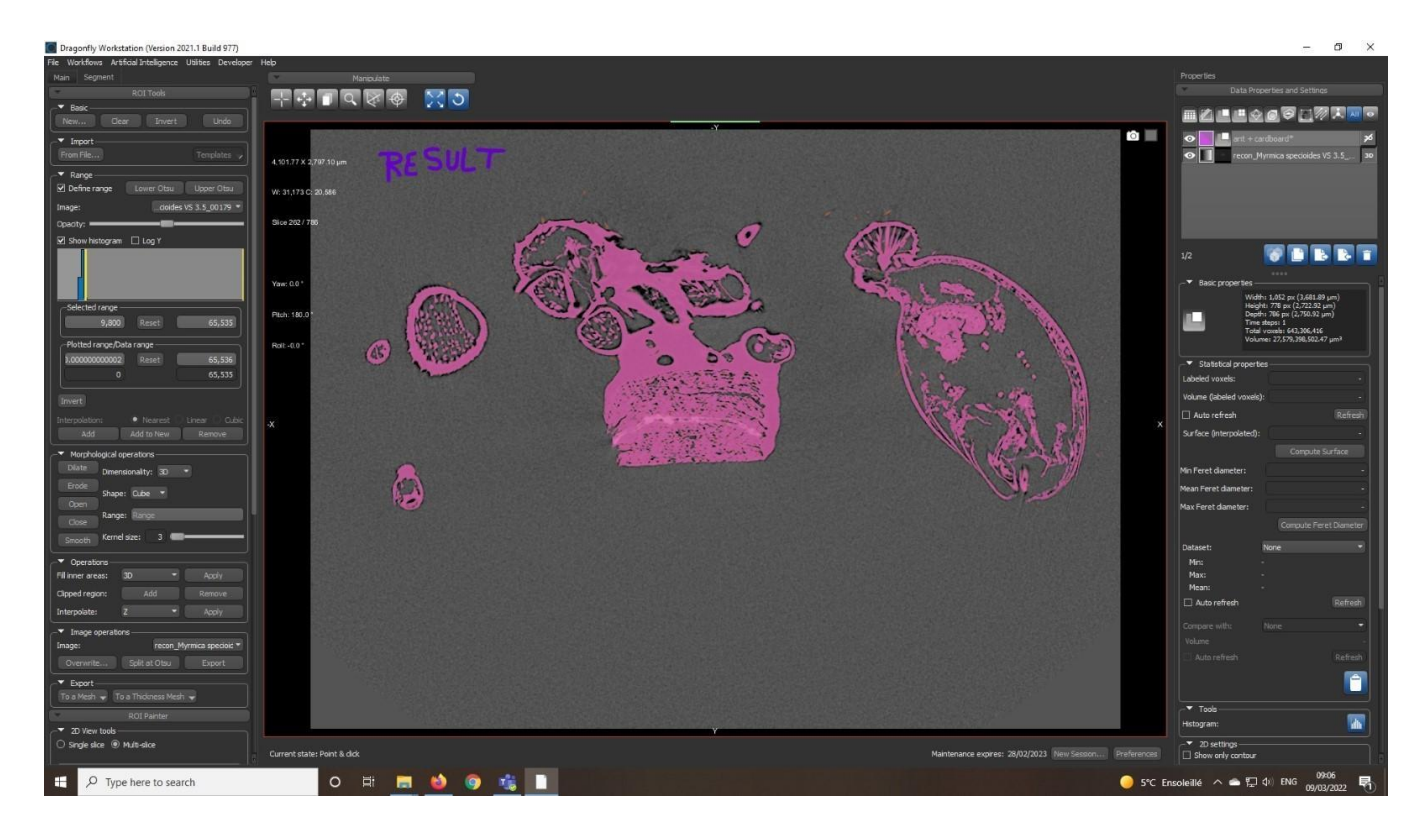

- Check if all the specimen is painted in a proper way by quickly going through all the slides
- You can also check the segmentation result in the 3D view mode

### 4) Credits

- Author: Camille Locatelli
- Date: August 2021
- Version: 1.0
- CC: CC BY